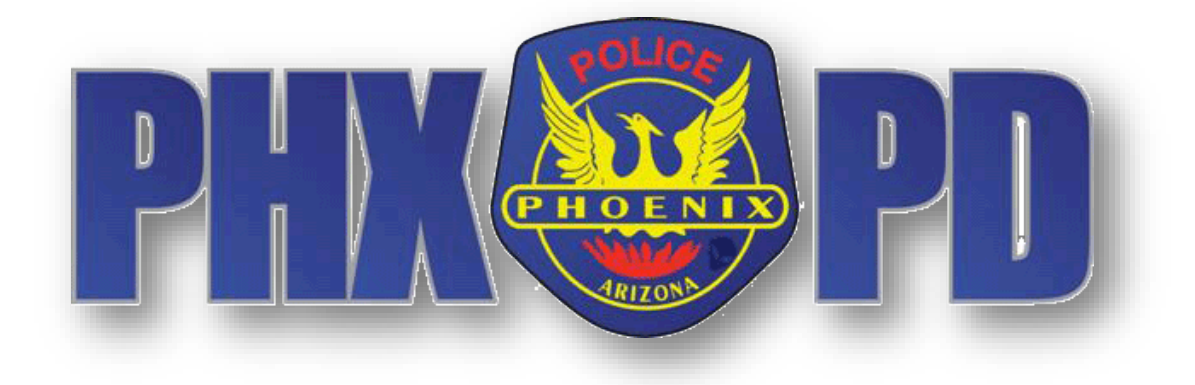

# PHOENIX POLICE DEPARTMENT ONLINE CRIME REPORTING SYSTEM

# Contents

### page numbers are live links, control + click to jump to that section

| WELCOME PAGE           | 3  |
|------------------------|----|
| INCIDENT TYPE          | 9  |
| ADDITIONAL INFORMATION | 16 |
| YOURSELF               | 17 |
| INCIDENT DETAILS       |    |
| PERSONS                | 21 |
| VEHICLES               | 23 |
| PROPERTY               | 26 |
| NARRATIVE              | 29 |
| REVIEW                 |    |
|                        |    |

# WELCOME PAGE

Phoenix Police Citizens Online Police Reporting System - City of Phoenix

| ara em<br>r more                                                                                                    | ergencias I                                                                                                    | lame a 911)                                                                                                    | -                                                                                                    |                                                                                                    |                                                                                                    |   |
|----------------------------------------------------------------------------------------------------|----------------------------------------------------------------------------------------------------|----------------------------------------------------------------------------------------------------|----------------------------------------------------------------------------------------------------|----------------------------------------------------------------------------------------------------|----------------------------------------------------------------------------------------------------|---|
| his is ar                                                                                                    | n emergeno                                                                                                    | :<br>cy or a crime is in progress                                                                                                    | , please call 911                                                                                                    |                                                                                                    |                                                                                                    |   |
| Online P                                                                                                    | olice Reporting to 1                                                                                                    | the Phoenix Police Department                                                                                                    |                                                                                                    |                                                                                                    | 0 A                                                                                                    |   |
|                                                                                                    |                                                                                                    |                                                                                                    |                                                                                                    |                                                                                                    |                                                                                                    | 2 |
| 2 mi                                                                                                    |                                                                                                    |                                                                                                    |                                                                                                    | ~~~~                                                                                                    | 27//                                                                                                    |   |
| e Uri                                                                                                    |                                                                                                    | U-2 To Essave the Sole                                                                                                    | and Becarify Ro Each Review In car Co                                                                                                    | S m l                                                                                                    |                                                                                                    |   |
| Criminal                                                                                                    | Damage:                                                                                                    | start > yourceif > incident > i                                                                                                    | erean > vehicle > Property                                                                                                    | Revie                                                                                                    | w > Finish                                                                                                    |   |
| Secon a                                                                                                    | elect the report type                                                                                                    | e: original or supplemental.                                                                                                    |                                                                                                    |                                                                                                    |                                                                                                    |   |
| select                                                                                                    | Report Type                                                                                                    | Definition                                                                                                    |                                                                                                    |                                                                                                    | _                                                                                                    |   |
| 0                                                                                                    | Original                                                                                                    | This is the first report that is b                                                                                                    | or this incident.                                                                                                    |                                                                                                    | _                                                                                                    |   |
| 0                                                                                                    | Supplemental                                                                                                    | You are adding information to a previous<br>Unignal Report Number                                                                                                    | report which was submitted online<br>(au; 201200000001)                                                                                                    |                                                                                                    |                                                                                                    |   |
|                                                                                                    | Test Concerns to                                                                                                    |                                                                                                    |                                                                                                    |                                                                                                    | _                                                                                                    |   |
|                                                                                                    |                                                                                                    |                                                                                                    |                                                                                                    |                                                                                                    |                                                                                                    |   |
|                                                                                                    | name and a subscription of the                                                                                                    | Copyright & 2018 Copilingin, Inc. 1                                                                                                    | Al Rights Reserved.                                                                                                    |                                                                                                    |                                                                                                    |   |
| tch on • 10                                                                                                    | ntide<br>mpletion c                                                                                                    | Copyright & 2010 Cophages Acco<br>of this process:<br>rand be able to print a copy of your submission.<br>be reviewed.                                                                                                    | ut Righta Rasarived.                                                                                                    |                                                                                                    |                                                                                                    |   |
| tch on Vo<br>COON COO<br>You will rece<br>Your inciden<br>If further inv<br>Once the rep<br>Please be su                                                                                                    | Militie<br>mpletion c<br>ive a tracking number<br>treported online will<br>estigation of your case<br>ort has been approve<br>re to check your Spa-<br>confirm the                                                                                                    | Copyright & 2011 Contrages Acc<br>of this process:<br>rand be able to print a copy of your submission.<br>be reviewed.<br>is needed, you may be contacted.<br>Id, a Phoenix Police Department report number w<br>m or Junk mail email folder or add phoenix.go<br>following to find out if                                                                                                    | ill be emsiled to you.<br>v to your white list.                                                                                                    | ht for                                                                                                    | you:                                                                                                    |   |
| tch on () ()<br>OON COI<br>You will rece<br>Your inciden<br>if further inv.<br>Once the rep<br>Please be su<br>Case CC<br>DUNDARY MARDED<br>DUNDARY MARDED<br>Click here f                                                                                                    | Mide<br>mpletion c<br>ive a tracking number<br>t reported online will<br>stigation of your cas<br>ort has been approve<br>re to check your Spa<br>onfirm the<br>onfirm the<br>print instruction of<br>instruction of<br>instruction                  | Copyright & 2016 Compare Acc<br>Def this process:<br>and be able to print a copy of your submission.<br>be reviewed.<br>is needed, you may be contacted.<br>d, a Phoenix Police Department report number w<br>m or Junk mail email folder or add phoenix.go<br>following to find out if<br>SUDE<br>MICIDENT TYPE LIST<br>MICIDENT TYPE LIST<br>MICIDENT TYPE LIST<br>MICIDENT TYPE LIST<br>MICIDENT TYPE LIST                                                                                                    | ill be emailed to you.<br>v to your white list.<br><b>5 Online filing is rig</b><br>LOCATION TYPE LIST<br>VICTIM RIGHT PAMPHLET-SPANISH                                                                                                    | ht for<br>PROPER                                                                                                    | <b>Y YOU:</b><br>TY TYPE LIST                                                                                                    |   |
| tch on • • Yo<br>OOD COD<br>You will rece<br>You will rece<br>You will rec | Nitide<br>mpletion co<br>ive a tracking number<br>treported online will<br>estigation of your cass<br>iorit has been approve<br>to check your Spa-<br>confirm the<br>in TRUCTION C<br>in TRUCTION C<br>in TRUC | Compare & 2016 Compare Accel      Compare Accel      Compare Acce     | ill be emsiled to you.<br>v to your white list.<br><b>5 online filing is rig</b><br>LOCATION TYPE LIST<br>VICTIM RIGHT PAMPHLET-SPANISH                                                                                                    | ht for<br>PROPER<br>Yes O                                                                                                    | Y YOU:<br>TY TYPE LIST                                                                                                    |   |
| tch on • • 10<br>OON COU<br>You will rece<br>Your inciden<br>If further invi<br>Once the rep<br>Please be su<br>Click here f<br>OUNDARY MAF<br>DOD TRANSCR<br>Click here an El<br>e free email p<br>a incident i                                                                                                    | Nué<br>mpletion c<br>ive a tracking number<br>treported online will<br>estigation of your cass<br>out has been approve<br>re to check your Spa<br>out has been approve<br>re to check your Spa<br>out has been approve<br>re to check your Spa<br>out has been approve<br>re to check your Spa<br>out has been approve<br>re to check your Spa<br>out has been approve<br>re to check your Spa<br>out has been approve<br>re to check your Spa<br>in STRUCTION G<br>in THEFT PACKI<br>or Boundary Map<br>mail address?                                                                                                    | Copyright & 2016 Compare Accel  This process: and be able to print a copy of your submission. be reviewed. a is needed, you may be contacted. d, a phoenix Police Department report number w m or Junk mail email folder or add phoenix.go  following to find out if  DUDE INCIDENT TYPE LIST VICTIM RIGHTS PAMPHLET-ENGLISH  Model Yahoo                                                                                                    | ill be emailed to you.<br>v to your white list.<br><b>5 Online filing is rig</b><br>LOCATION TYPE LIST<br>VICTIM RIGHT PAMPHLET-SPANISH                                                                                                    | ht for<br>PROPER<br>Yes O                                                                                                    | Y YOU:<br>IV TYPE LIST                                                                                                    |   |
| tch on Vo<br>open cou<br>You will rece<br>Your inciden<br>if further inv<br>Once the rep<br>Please be su<br>Click here f<br>OUNDARY MAF<br>DEO TRANSCR<br>Click here f<br>ou have an El<br>e free email p<br>e incident in p<br>someone ink                                                                                                    | Mide<br>mpletion c<br>ive a tracking number<br>t reported online will<br>stigation of your case<br>out has been approve<br>re to check your Spa-<br>confirm the<br>providers: cmail out<br>providers: cmail out<br>providers: cmail out<br>progress?<br>ured as a result of this                                                                                                    | Copyright & 2016 Compare Acc<br>of this process:<br>and be able to print a copy of your submission.<br>be reviewed.<br>is needed, you may be contacted.<br>Id, a Phoenix Police Department report number w<br>m or Junk mail email folder or add phoenix.go<br>following to find out if<br>SUDE INCIDENT TYPE LIST<br>ET VICTIM RIGHTS PAMPHLET-ENGLISH<br>NICHMS Yahoo                                                                                                    | ill be emailed to you.<br>v to your white list.<br><b>5 online filing is rig</b><br>LOCATION TYPE LIST<br>VICTIM RIGHT PAMPHLET-SPANISH                                                                                                    | Ibt for<br>PROPER<br>Yes O<br>Yes O<br>Yes O                                                                                 | Y <b>YOU:</b><br>IV TYPE LIST<br>No O<br>No O                                                                                                    |   |
| tch on () ()<br>Conn con<br>Conn con<br>Formation<br>()<br>Conn con<br>Conn con<br>Con<br>con<br>con<br>con<br>con<br>con<br>con<br>con<br>c                                                                                                    | Mide<br>mpletion co<br>ive a tracking number<br>treported online will<br>estigation of your case<br>or thas been approve<br>re to check your Spa-<br>onfirm the<br>or instruction of<br>instruction of<br>instruct                 | Copyright & 2016 Compare Accel  T and be able to print a copy of your submission. be reviewed. is needed, you may be contacted. Id, a Phoenix Police Department report number w m or Junk mail email folder or add phoenix.go  following to find out if  SUDE INCIDENT TYPE LIST VICTIM RIGHTS PAMPHLET-ENGLISH  Look   Yahoo  incident?  this crime known to you?                                                                                                    | ill be emailed to you.<br>v to your white list.<br><b>5 Online filing is rig</b><br>LOCATION TYPE LIST<br>VICTIM RIGHT PAMPHLET-SPANISH                                                                                                    | ht for<br>PROPER<br>Yes O<br>Yes O<br>Yes O<br>Yes O                                                                         | Y <b>YOU:</b><br>TY TYPE LIST<br>No O<br>No O<br>No O<br>No O                                                                                                    |   |
| tch on ••• W<br>Con col<br>You will rece<br>You will rece | Ride<br>mpletion c<br>ive a tracking number<br>treported online will<br>estigation of your cass<br>out has been approve<br>re to check your Spa-<br>confirm the<br>out of the sen approve<br>re to check your Spa-<br>confirm the<br>out out out out out out out<br>instruction of<br>instruction of<br>in                   | Copyright & 2016 Comages Accel  of this process:  r and be able to print a copy of your submission. be reviewed.  e is needed, you may be contacted. e, a Phoenix Police Department report number w m or Junk mail email folder or add phoenix.go  following to find out if  UDIE  INCIDENT TYPE LIST VICTIM RIGHTS PAMPHLET-ENGLISH  Lock   Yahoo  incident?  this crime known to you? of a weapon/gun/krife, etc?                                                                                                    | ill be emailed to you.<br>v to your white list.<br><b>5 Online filing is rig</b><br>LOCATION TYPE LIST<br>VICTIM RIGHT PAMPHLET-SPANISH                                                                                                    | ht for<br>PROPER<br>Yes O<br>Yes O<br>Yes O<br>Yes O<br>Yes O                                                                | Y <b>YOU:</b><br>TY TYPE LIST<br>No O<br>No O<br>No O<br>No O                                                                                                    |   |
| ch on ••• Yo<br>OOD COU<br>You will rece<br>You will rece | The<br>mpletion of<br>ive a tracking number<br>treported online will<br>estigation of your case<br>ior thas been approve<br>re to check your Spa-<br>confirm the<br>instruction of<br>instruction of<br>instructio                 | Compare & 2016 Compare Acc<br>of this process:<br>and be able to print a copy of your submission.<br>be reviewed.<br>is needed, you may be contacted.<br>d, a Phoenix Police Department report number w<br>m or Junk mail smail folder or add phoenix.go<br>following to find out if<br>SUDE<br>NICIDENT TYPE LIST<br>VICTIM RIGHTS PAMPHLET-ENGLISH<br>Model Yahoo<br>incident?<br>this crime known to you?<br>of a weapon/gun/knife, etc?<br>crime because of your race, religion, sexual orient                                                                                                    | ill be emsiled to you.<br>v to your white list.<br><b>5 online filing is rig</b><br>LOCATION TYPE LIST<br>VICTIM RIGHT PAMPHLET-SPANISH                                                                                                    | ht for<br>PROPER<br>Yes O<br>Yes O<br>Yes O<br>Yes O<br>Yes O<br>Yes O                                                       | Y <b>YOU:</b><br>TY TYPE LIST<br>No O<br>No O<br>No O<br>No O<br>No O<br>No O                                                                                                    |   |
| tch on ••• 10<br>OON COU<br>You will rece<br>Your inciden<br>If further invi-<br>Once the rep<br>Please be su<br>COUNDARY MAR-<br>DECOTRANSCR<br>Click here of<br>e free email p<br>e incident in p<br>someone inji-<br>e person susp<br>the crime invi-<br>ou believe you<br>n?<br>ur crime is a t                                                                                                    | Nué<br>mpletion c<br>ive a tracking number<br>t reported online will<br>estigation of your cass<br>or has been approve<br>re to check your Spa<br>on firm the<br>print INSTRUCTION (6<br>print INSTRUCTION (6<br>print INSTRUCTION (6<br>print INSTRUCTION (7<br>in THEFT PACKI<br>or Boundary Map<br>mail address?<br>mail address?<br>ared as a result of this<br>sected of committing<br>alve the use or threat<br>to use the victim of a co-                                                                                                    | Copyright & 2016 Compare Accel  This process: and be able to print a copy of your submission. be reviewed. is needed, you may be contacted. (d, a Phoenix Police Department report number w m or Junk mail email folder or add phoenix.go  following to find out if  NICIDENT TYPE LIST VICTIM RIGHTS PAMPHLET-ENGLISH  NICIDENT TYPE LIST VICTIM RIGHTS PAMPHLET-ENGLISH  NICIDENT  NICIDENT NICIDENT NICIDENT NICIDENT NICI | ill be emailed to you.<br>v to your white list:<br><b>5 Online filing is rig</b><br>UCCATION TYPE LIST<br>VICTIM RIGHT PAMPHLET-SPANISH<br>ation, handicap, ethnicity or national<br>rour permission?                                         | PROPER<br>PROPER<br>Yes O<br>Yes O<br>Yes O<br>Yes O<br>Yes O<br>Yes O<br>Yes O                                              | Y YOU:<br>TY TYPE LIST<br>No 0<br>No 0<br>No 0<br>No 0<br>No 0<br>No 0<br>No 0                                                                                                    |   |
| tch on (•) 10<br>Con color<br>You will rece<br>Your incident<br>If urther invo<br>Once the rep<br>Please be su<br>Click here f<br>Click here f<br>click here f<br>involution have an El<br>e free email p<br>e incident in p<br>someone inju<br>e person susp<br>the crime invo<br>to believe you<br>n?<br>ur crime is a t<br>the crime involution                                                                                                    | The<br>mpletion of<br>ive a tracking number<br>t reported online with<br>reported online with<br>stigation of your case<br>out has been approve<br>re to check your Spa-<br>confirm the<br>providers: <u>Gmail Out</u><br>progress?<br>ured as a result of this<br>sected of committing<br>plue the use or threat<br>to use the victim of a co-<br>heft, did someone en<br>plue the theft of a mo                                                                                                    | Copyright & 2016 Compare 2015  This process:  Trand be able to print a copy of your submission.  be reviewed.  is needed, you may be contacted.  Id, a Phoenix Police Department report number w m or Junk mail email folder or add phoenix.go  following to find out if  UICIENT TYPE LIST  VICTIM RIGHTS PAMPHLET-ENGLISH  NICIENT TYPE LIST  VICTIM RIGHTS PAMPHLET-ENGLISH  Incident?  this crime known to you?  of a weapon/gun/krife, etc?  crime because of your race, religion, sexual orient ter your home, business, locked garage without y tor vehicle or license plate?                                                                                                    | ill be emailed to you.<br>v to your white list.<br><b>Fonline filing is rig</b><br>LOCATION TYPE LIST<br>VICTIM RIGHT PAMPHLET-SPANISH<br>ation, handicap, ethnicity or national<br>our permission?                                           | PROPER<br>PROPER<br>Yes O<br>Yes O<br>Yes O<br>Yes O<br>Yes O<br>Yes O<br>Yes O<br>Yes O                                     | Y YOU:<br>TY TYPE LIST<br>No 0<br>No 0<br>No |   |
| tch on (•) 10<br>Con color<br>You will rece<br>Your incident<br>If urther invo<br>Once the rep<br>Please be su<br>Click here f<br>Click here f<br>click here f<br>is one one inju<br>e recent in g<br>someone inju<br>e person susp<br>the crime invo<br>ou believe you<br>n?<br>ur crime is a to<br>the crime invo<br>someone inju<br>e filling a fall<br>issed Statutes                                                                                                    | Allue<br>mpletion co<br>ive a tracking number<br>t reported online will<br>sestigation of your case<br>out has been approve<br>re to check your Spa-<br>confirm the<br>property of the space<br>or Boundary Map<br>mail address?<br>providers: <u>Gmail   Out</u><br>progress?<br>ured as a result of this<br>sected of committing<br>plue the use or threat<br>to a set the victim of a co<br>heft, did someone en<br>plue the theft of a mo<br>se police report is a co                                                                                                    | Copyright & 2016 Compare Accel  This process: The reviewed. The reviewed. The reviewe | ill be emailed to you.<br>v to your white list.<br><b>Fonline filing is rig</b><br>LOCATION TYPE LIST<br>VICTIM RIGHT PAMPHLET-SPANISH<br>ation, handicap, ethnicity or national<br>rour permission?<br>Ise report is guilty of a misdemeanor | PROPER<br>PROPER<br>Yes O<br>Yes O<br>Yes O<br>Yes O<br>Yes O<br>Yes O<br>Yes O<br>Yes O                                     | Y YOU:<br>TY TYPE LIST<br>No 0<br>No 0<br>No |   |
| ch on      voice     voice                                                                                                    | ATIME<br>The stracking number<br>to a tracking number<br>to a tracking number<br>stigation of your case<br>out has been approve<br>re to check your Spa-<br>confirm the<br>or INSTRUCTION OF<br>INSTRUCTION OF<br>INSTRUCTION OF                     | Compare & 2016 Compare 2016  Compare 2016 Compare 2016  Trand be able to print a copy of your submission.  The reviewed.  The reviewed.  The reviewed.  The reviewed.  The source of the contacted.  The source of the contacted of the contacted.  The source of the contacted of the contacted of the contacted.  The source of the contacted of the contacted of the co | ill be emailed to you.<br>v to your white list.<br><b>Sonline filing is rig</b><br>LOCATION TYPE LIST<br>VICTIM RIGHT PAMPHLET-SPANISH<br>ation, handicap, ethnicity or national<br>our permission?<br>Ise report is guilty of a misdemeanor  | Ht for<br>PROPER<br>Yes O<br>Yes O<br>Yes O<br>Yes O<br>Yes O<br>Yes O<br>Yes O<br>Yes O<br>Yes O<br>Yes O<br>Yes O<br>Yes O | No            No                                                                                                    |   |

Welcome to the Online Reporting System.

# IF THIS IS AN EMERGENCY OR CRIME IN PROGRESS, PLEASE CALL 911.

When entering a report in the Online Reporting System, you will be asked a series of prequalifying questions to confirm that your report can be submitted online.

Your incident must have occurred within the Phoenix city limits. Please refer to the City of Phoenix map in the link on the Welcome Page labeled **BOUNDARY MAP** to verify that the crime location is within the city boundaries.

You must have an email address before you begin. If you don't have an existing email address there are links to free email providers on the Welcome page and below.

Here are some links and websites for free email providers:

<u>GMAIL</u> - <u>http://www.gmail.com/</u> <u>OUTLOOK</u> - <u>http://www.outlook.com/</u> <u>YAHOO</u> - <u>http://mail.yahoo.com/</u>

The following incidents **CANNOT** be reported online:

- Crimes in progress
- Vehicle accidents
- Someone was injured as a result of this incident
- The crime involved the use or threat of a weapon
- You believe you are the victim of a hate crime
- Crimes involving stolen guns, vehicles, license plates or threats of harm
- Your home or locked garage had been entered without your permission and items may have been taken

#### Please understand that filing a false police report is a crime.

The video is available for your reference. You can stop and start the video as needed. . The video does not demonstrate all of the various Incident Types and the various fields that are associated to each one, but will give an overview of how to complete reports in this system. On the Welcome Page there is a document called **VIDEO TRANSCRIPT** that is the transcript of the video, in case that makes it easier to follow along.

This **INSTRUCTION GUIDE** does not provide instructions for every crime type that can be submitted in the online system. This guide gives general instructions on how to navigate within the online system.

On the Welcome page the following documents are available that you can view or print:

- BOUNDARY MAP allows you to verify that the crime occurred within the City of Phoenix
- INSTRUCTION GUIDE details on how to use this online reporting tool
- ID THEFT PACKET for use when reporting an identity theft
- INCIDENT TYPE LIST lists the crimes that can be reported online
- LOCATION TYPE LIST lists the type of premise where the crime occurred
- PROPERTY TYPE LIST lists the main types of property and the subtype for further clarification
- VICTIM RIGHTS PAMPHLETS in English and Spanish details your rights as a victim
- VIDEO TRANSCRIPT in case that is easier than using the video

## Please confirm the following to find out if online filing is right for you:

|                                                                                                    |                                                                                                    |                                                                                                    |                                                                                                    |                                                                  | No O                                         |
|----------------------------------------------------------------------------------------------------|----------------------------------------------------------------------------------------------------|----------------------------------------------------------------------------------------------------|----------------------------------------------------------------------------------------------------|------------------------------------------------------------------|----------------------------------------------|
| Did the incident occur in                                                                                                    | the city limits of Phoenix                                                                                                    | 6                                                                                                    |                                                                                                    | Yes 🖲                                                            |                                              |
| BOUNDARY MAP<br>VIDEO TRANSCRIPT                                                                                                    | INSTRUCTION GUIDE<br>ID THEFT PACKET                                                                                                    | INCIDENT TYPE LIST<br>VICTIM RIGHTS PAMPHLET-ENGLISH                                                                                                    | LOCATION TYPE LIST<br>VICTIM RIGHT PAMPHLET-SPANISH                                                                                                    | PROPERTY TYP                                                     | E LIST                                       |
| Do you have an Email ad                                                                                                    | dress? (Required for onlir                                                                                                    | ne reporting)                                                                                                    |                                                                                                    | Yes ®                                                            | No O                                         |
| Some free email provide                                                                                                    | rs: <u>Gmall   Outlook   Yah</u>                                                                                                    | 00                                                                                                    |                                                                                                    |                                                                  |                                              |
| Is the incident in progres                                                                                                    | s? (If this is an emergenc                                                                                                    | y or a crime is in progress, please call                                                                                                    | 911)                                                                                                    | Yes O                                                            | No ®                                         |
| Was someone injured as                                                                                                    | a result of this incident?                                                                                                    |                                                                                                    |                                                                                                    | Yes O                                                            | No ®                                         |
| Did the crime involve the                                                                                                    | e use or threat of a weap                                                                                                    | on/gun/knife, etc?                                                                                                    |                                                                                                    | Yes O                                                            | No 🖲                                         |
| Do you believe you are t<br>origin?                                                                                                    | he victim of a crime beca                                                                                                    | use of your race, religion, sexual orien                                                                                                    | tation, handicap, ethnicity or nationa                                                                                                    | Yes⊖                                                             | No ®                                         |
| lf your crime is a theft, di                                                                                                    | d someone enter your ho                                                                                                    | ome or garage without your permissio                                                                                                    | n?                                                                                                    | Yes O                                                            | No ®                                         |
| Did the crime involve the                                                                                                    | theft of a motor vehicle                                                                                                    | or license plate?                                                                                                    |                                                                                                    | Yes O                                                            | No ®                                         |
| Note: Filing a false polk<br>Revised Statutes.                                                                                                    | ce report is a crime! Eve                                                                                                    | ry person who knowingly makes a f                                                                                                    | alse report is guilty of a misdemean                                                                                                    | or per 13-2907                                                   | 7.01 of the Arizona                          |
| Note: Filing a false polk<br>Revised Statutes.<br>Do you understand that                                                                                                    | te report is a crime! Eve                                                                                                    | ry person who knowingly makes a f                                                                                                    | alse report is gulity of a misdemean                                                                                                    | or per 13-2907<br>Yes ®                                          | 7.01 of the Arizona<br>No ○                  |
| Note: Filing a false poli<br>Revised Statutes.<br>Do you understand that<br>Upon comp                                                                                                    | te report is a crime! Even<br>filing a false police report<br>letion of this                                                                                                    | ry person who knowingly makes a f<br>is a crime?<br>S process:                                                                                                    | alse report is gulity of a misdemean                                                                                                    | or per 13-2907<br>Yes ®                                          | 7.01 of the Arizona<br>No ○                  |
| Note: Filing a false polk<br>Revised Statutes.<br>Do you understand that<br>Upon comp<br>• You will receive a ta                                                                                                    | te report is a crime! Even<br>filing a false police report<br>letion of this<br>emporary tracking number                                                                                                    | ry person who knowingly makes a f<br>t is a crime?<br>S process:<br>er and be able to print a copy of your :                                                                                                    | alse report is guilty of a misdemean                                                                                                    | or per 13-2907<br>Yes®                                           | No ○                                         |
| Note: Filing a false polk<br>Revised Statutes.<br>Do you understand that i<br>Upon comp<br>• You will receive a ta<br>• Your report submitt<br>• If further investigati                                                                                                    | te report is a crime! Even<br>filing a false police report<br>letion of this<br>emporary tracking number<br>end online will be reviewed<br>on of your case is peede                                                                                                    | ry person who knowingly makes a f<br>: is a crime?<br>S process:<br>er and be able to print a copy of your :<br>ed.                                                                                                    | alse report is guilty of a misdemean                                                                                                    | or per 13-2907<br>Yes⊛                                           | <b>7.01 of the Arizona</b><br>No ○           |
| Note: Filing a false poli<br>Revised Statutes.<br>Do you understand that i<br>Upon comp<br>• You will receive a te<br>• Your report submitt<br>• If further investigati<br>• Once the submitted                                                                                                    | te report is a crime! Even<br>filing a false police report<br>letion of this<br>emporary tracking number<br>ed online will be reviewed<br>on of your case is neede<br>i report has been approvi                                                                                      | ny person who knowingly makes a f<br>is a crime?<br>S <b>process:</b><br>er and be able to print a copy of your s<br>ed.<br>d, you may be contacted.<br>ed, a permanent Phoenix Police Depar                                                                                                    | alse report is guilty of a misdemean<br>submission.                                                                                                    | vor per 13-2907<br>Yes ®                                         | No ○                                         |
| Note: Filing a false polic<br>Revised Statutes.<br>Do you understand that the<br>Upon composition<br>• You will receive a te<br>• Your report submitted<br>• If further investigat<br>• Once the submitted<br>• Depending on the te                                                                                                    | te report Is a crime! Even<br>filing a false police report<br>letion of this<br>emporary tracking number<br>sed online will be reviewed<br>on of your case is neede<br>I report has been approvi<br>ype of crime you select, y                                                       | ry person who knowingly makes a f<br>t is a crime?<br>S process:<br>er and be able to print a copy of your s<br>ed.<br>d, you may be contacted.<br>ed, a permanent Phoenix Police Depar<br>you may receive an emailed link with a                                                                                             | alse report is guilty of a misdemean<br>submission.<br>tment report number will be emailed<br>an option to upload digital evidence s                           | or per 13-2907<br>Yes®<br>to you.<br>uch as photos,              | No O                                         |
| Note: Filing a false poli<br>Revised Statutes.<br>Do you understand that in<br>Upon composed<br>You will receive a ta<br>Your report submitt<br>If further investigat<br>Once the submitted<br>Depending on the t                                                                                                    | te report Is a crime! Even<br>filing a false police report<br>letion of this<br>emporary tracking number<br>ved online will be reviewed<br>on of your case is needed<br>I report has been approv-<br>ype of crime you select, y                                                      | ny person who knowingly makes a f<br>is a crime?<br>S <b>process:</b><br>er and be able to print a copy of your s<br>ed.<br>d, you may be contacted.<br>ed, a permanent Phoenix Police Depar<br>you may receive an emailed link with a                                                                                        | alse report is guilty of a misdemean<br>submission.<br>tment report number will be emailed<br>an option to upload digital evidence s                           | ver per 13-2907<br>Yes ®<br>to you.<br>uch as photos,            | 2.01 of the Arizona<br>No ○                  |
| Note: Filing a false poli<br>Revised Statutes.<br>Do you understand that the<br>Upon completion<br>Your vill receive a te<br>Your report submitte<br>If further investigat<br>Once the submitted<br>Depending on the the<br>Please be sure to complete<br>Please be sure to complete<br>Please be sure to | te report Is a crime! Even<br>filing a false police report<br>letion of this<br>emporary tracking number<br>we donline will be reviewed<br>on of your case is neede<br>I report has been approv-<br>ype of crime you select, y<br>heck your Spam or Junk                             | ry person who knowingly makes a f<br>t is a crime?<br>S process:<br>er and be able to print a copy of your s<br>ad.<br>d, you may be contacted.<br>ed, a permanent Phoenix Police Depar<br>you may receive an emailed link with a<br>c mall email folder or add phoenix.g                                                     | alse report is guilty of a misdemean<br>submission.<br>tment report number will be emailed<br>an option to upload digital evidence s                           | Yes ®<br>Yes ®<br>to you.                                        | No O                                         |
| Note: Filing a false polk<br>Revised Statutes.<br>Do you understand that in<br>Upon composed<br>• You will receive a te<br>• Your report submitted<br>• If further investigat<br>• Once the submitted<br>• Depending on the te<br>Please be sure to co<br>Selecting the button beat                                                                                                    | te report Is a crime! Even<br>filing a false police report<br>letion of this<br>emporary tracking number<br>end online will be reviewed<br>on of your case is neede<br>I report has been approv-<br>ype of crime you select, you<br>heck your Spam or Junk<br>low will open up a new | ry person who knowingly makes a f<br>is a crime?<br>Sprocess:<br>ar and be able to print a copy of your s<br>ad.<br>d, you may be contacted.<br>ed, a permanent Phoenix Police Depai<br>you may receive an emailed link with a<br>cmall email folder or add phoenix.g<br>browser window that takes you to a                   | alse report is guilty of a misdemean<br>submission.<br>tment report number will be emailed<br>an option to upload digital evidence s<br>ov to your white list. | Yes ()<br>Yes ()<br>to you.<br>uch as photos,                    | No ○<br>, video, etc.                        |
| Note: Filing a false polic<br>Revised Statutes.<br>Do you understand that in<br>Uppon composed<br>• You will receive a ta<br>• You will receive a ta<br>• Your report submitted<br>• If further investigati<br>• Once the submitted<br>• Depending on the t<br>Please be sure to co<br>Selecting the button beto<br>phoenlx.gov.                                                                                                    | te report Is a crime! Even<br>filing a false police report<br>letion of this<br>emporary tracking number<br>and online will be reviewed<br>on of your case is neede<br>I report has been approv<br>ype of crime you select, y<br>heck your Spam or Junk<br>low will open up a new    | ry person who knowingly makes a f<br>t is a crime?<br>Sprocess:<br>er and be able to print a copy of your s<br>ad.<br>d, you may be contacted.<br>ed, a permanent Phoenix Police Depai<br>you may receive an emailed link with a<br>c mall email folder or add phoenix.g<br>browser window that takes you to a                | alse report is guilty of a misdemean<br>submission.<br>tment report number will be emailed<br>an option to upload digital evidence s<br>ov to your white list. | Yes ()<br>Yes ()<br>to you.<br>uch as photos,<br>prt. Thank you  | 2.01 of the Arizona<br>No ○<br>, video, etc. |
| Note: Filing a false polic<br>Revised Statutes.<br>Do you understand that the<br>Upon completion<br>Your report submitted<br>Your report submitted<br>If further investigat<br>Once the submitted<br>Depending on the the<br>Please be sure to construct the<br>Selecting the button between the<br>phoenix.gov.                                                                                                    | te report Is a crime! Even<br>filing a false police report<br>letion of this<br>emporary tracking number<br>sed online will be reviewed<br>on of your case is needed<br>report has been approv-<br>ype of crime you select, you<br>heck your Spam or Junk<br>fow will open up a new  | ny person who knowingly makes a f<br>is a crime?<br>S <b>DIOCESS:</b><br>er and be able to print a copy of your s<br>ad.<br>d, you may be contacted.<br>ed, a permanent Phoenix Police Depar<br>you may receive an emailed link with a<br>c mall email folder or add phoenix.g<br>browser window that takes you to a          | alse report is guilty of a misdemean<br>submission.<br>tment report number will be emailed<br>an option to upload digital evidence s<br>ov to your white list. | Yes ®<br>Yes ®<br>to you.<br>uch as photos,<br>prt. Thank you    | No O                                         |
| Note: Filing a false poli<br>Revised Statutes.<br>Do you understand that if<br>Upon comp<br>• You will receive a ta<br>• Your report submitt<br>• If further investigat<br>• Once the submitted<br>• Depending on the t<br>Please be sure to co<br>Selecting the button behaviore.                                                                                                    | te report Is a crime! Even<br>filing a false police report<br>letion of this<br>emporary tracking number<br>we donline will be reviewed<br>on of your case is neede<br>I report has been approv-<br>ype of crime you select, y<br>heck your Spam or Junk<br>low will open up a new   | ry person who knowingly makes a f<br>t is a crime?<br>Sprocess:<br>ar and be able to print a copy of your s<br>ad.<br>d, you may be contacted.<br>ed, a permanent Phoenix Police Depai<br>you may receive an emailed link with a<br>traall email folder or add phoenix.g<br>browser window that takes you to a<br>Start Repor | alse report is guilty of a misdemean<br>submission.<br>tment report number will be emailed<br>an option to upload digital evidence s<br>ov to your white list. | Yes ()<br>Yes ()<br>to you.<br>uch as photos,<br>port. Thank you | 2.01 of the Arizona<br>No ○<br>, video, etc. |

Once all prequalifying questions have been successfully answered on the Welcome page, you will start your report by clicking the 'Start Report' button at the bottom of the Welcome page.

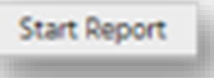

Basic navigation within the system includes the **CONTINUE** button at the bottom of the screen to go on to the next page. There is no "back" button. In the Incident Section the "**Update**" link takes you back to the "Incident Type" screen to start over.

After a section has been completed, you can use the "Update" link to go back to make changes to that section. Each Incident Type will have different sections that will be available for completion.

| PHX                                          | To Ensure the Safety and Security for Each Person in our Communit                                                                                                    |                                                   |
|----------------------------------------------|----------------------------------------------------------------------------------------------------|---------------------------------------------------|
| Incident Type                                |                                                                                                    | ~                                                 |
| Theft from Business                          | (Open)                                                                                                    | Update                                            |
| Definition :                                 | Theft from Open Business is when an individual other than a current store employee u<br>goods or merchandise without paying for the items during open business hours.<br>For the incident to be counted as a Theft from Open Business, the business must have<br>the public at the time the incident occurred.<br>Only thefts with a dollar amount under \$25,000 can be reported here. Please call Crime<br>6151 to report all other thefts. | nlawfully takes<br>been open to<br>2Stop 602-262- |
| Examples :                                   | A person of interest was observed removing goods for sale from a business during ope<br>hours without paying for the items.                                                                                                    | n business                                        |
| Confirm Question(s)                          |                                                                                                    | ~                                                 |
| Confirmed                                    |                                                                                                    |                                                   |
| Yourself                                     |                                                                                                    | ~                                                 |
| JOHN DOE, 620 West                           | WASHINGTON Street, PHOENIX, AZ 85003, US                                                                                                    | Update                                            |
| Incident Details                             |                                                                                                    | ~                                                 |
| Time: 01/01/2024 12:<br>Location: 621 West W | 01 AM - 01/01/2024 12:10 AM<br>ASHINGTON Street, PHOENIX, AZ 85003                                                                                                    | Update                                            |
| Property                                     |                                                                                                    | ~                                                 |
| PERSONAL ITEMS (C                            | LOTHES, JEWELRY), 5 - 8 OUNCE BOTTLES OF CALVIN KLEIN AMOUR COLOGNE                                                                                                    | 2                                                 |
| Add Property                                 |                                                                                                    |                                                   |
|                                              |                                                                                                    | CONTINUE                                          |
| Narrative                                    |                                                                                                    |                                                   |
| Review                                       |                                                                                                    |                                                   |
|                                              |                                                                                                    |                                                   |

When you are done, there will be several sections of the report, depending on the type of crime you are reporting.

#### **REPORT SECTIONS**

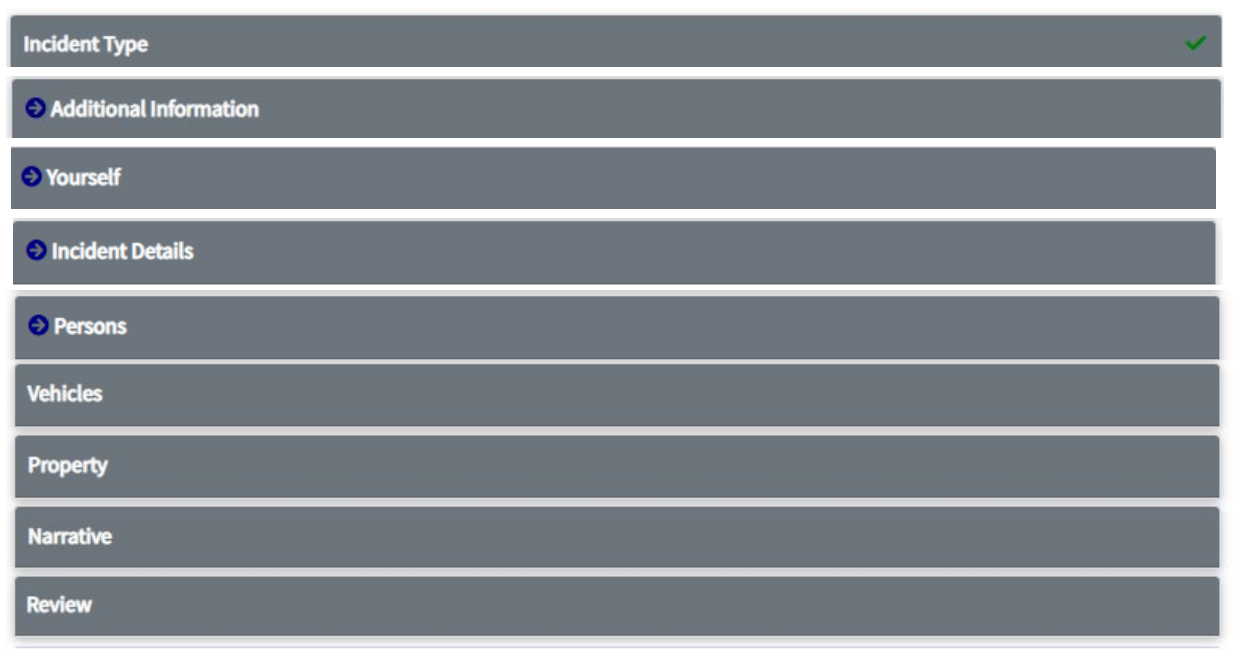

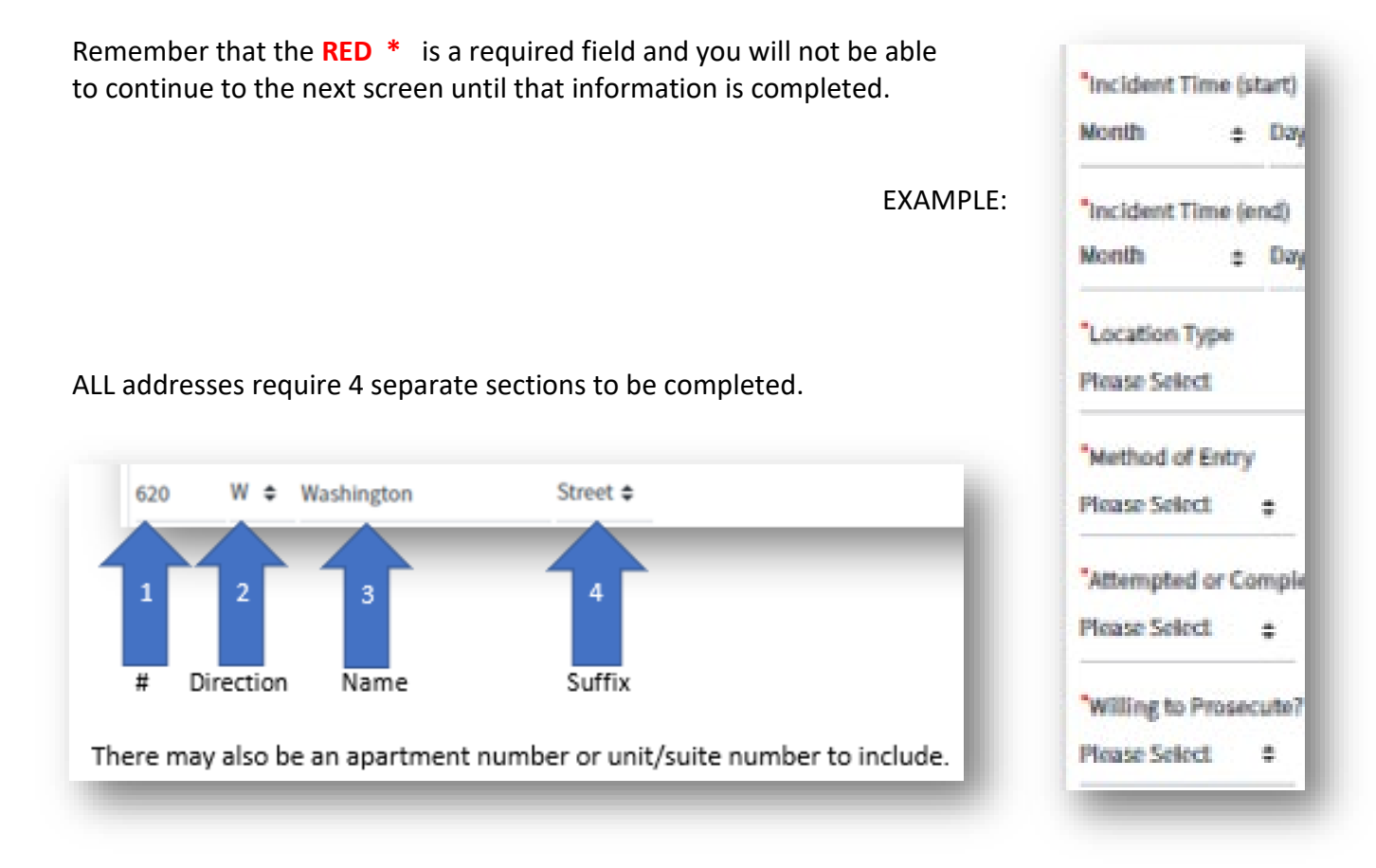

SAMPLE OF REPORT SECTIONS

| fourself                                                                                                    | ~       |
|----------------------------------------------------------------------------------------------------|---------|
| JOHN DOE, 620 West WASHINGTON Street, PHOENIX, AZ 85003, US                                                                                                    | Update  |
| ncident Details                                                                                                    | ~       |
| Fime: 01/01/2024 12:01 AM - 01/01/2024 12:10 AM<br>Location: 621 West WASHINGTON Street, PHOENIX, AZ 85003                                                                                                    | Update  |
| 9 Property                                                                                                    |         |
| add Property                                                                                                    |         |
| Narrative                                                                                                    |         |
| teview                                                                                                    |         |
| Persons                                                                                                    | ~       |
| SUSPECT UNKNOWN                                                                                                    | 2       |
| Add Person                                                                                                    |         |
| /ehicles                                                                                                    | ~       |
| ACURA ILX                                                                                                    | 6       |
| Add Vehicle                                                                                                    |         |
| Property                                                                                                    | ~       |
| MISCELLANEOUS, can enter a description of property here but only have 120 character limit - but more than veh descript<br>area                                                                                                    | 8       |
| Add Property                                                                                                    |         |
| Narrative                                                                                                    | ~       |
| test narrative here                                                                                                    | Update  |
| O Review                                                                                                    |         |
| Please review the report. If all the information is correct, click the Submit button to submit the report. If you need to modif<br>information, click the desired modify link. This will be your last chance to change information for this report. | fy some |
| SUB                                                                                                    | міт     |

Once you have completed all of the sections you will have an opportunity to review the entire report.

# **INCIDENT TYPE**

#### Incident Type

The "Incident Type" section will display a list of various Incident Types with some examples, for you to make a selection.

Please take plenty of time to read through all of the definitions and examples to find the correct one for you. If you need to change the Incident Type later, the system will start over causing you to re-enter most of the information you have already entered.

After your review, select the Incident Type that best describes the crime you are reporting. The list is below and there is a link on the Welcome page of the **INCIDENT TYPE LIST** with definitions and examples that you can view or print separately, to help make the selection process easier.

#### **INCIDENT TYPES**

CRIMINAL DAMAGE FRAUDULENT USE OF CREDIT/DEBIT CARD GRAFFITI HARASSING OR NUISANCE PHONE CALL IDENTITY THEFT LOST PROPERTY SUPPLEMENT REPORT THEFT (OTHER) THEFT FROM BUSINESS(CLOSED) THEFT FROM BUSINESS(OPEN) THEFT FROM VENICLE(ENTRY) THEFT FROM VEHICLE(ENTRY) THEFT FROM VEHICLE(NO ENTRY) THEFT FROM VENDING MACHINE THEFT OF BICYCLE

The **INCIDENT TYPE LIST** following this section has the definition and examples for each type of incident.

| INCIDENT TYPE                          | DEFINITION                                                                                                    | EXAMPLE                                                                                                    |
|----------------------------------------|----------------------------------------------------------------------------------------------------|----------------------------------------------------------------------------------------------------|
| CRIMINAL DAMAGE                        | The act of damaging or defacing public or<br>private property including vehicles.<br>HIT AND RUN ACCIDENTS THAT CAUSE<br>CRIMINAL DAMAGE OR VEHICLE ACCIDENTS<br>OF ANY TYPE ARE NOT FILED ONLINE USING<br>THIS SYSTEM.                                                                                                    | Deliberately scratching a car's paint, knocking<br>over a mailbox, throwing a rock through a<br>window. Damage does not include graffiti or<br>damage from another vehicle.                        |
|                                        | You must call Phoenix Police Crime Stop 602-<br>262-6151 to have an officer respond for any<br>type of vehicle accident.                                                                                                    | damage in the same incident, it should be<br>reported under Graffiti.                                                                                                    |
|                                        | ****                                                                                                    | Please note: if the steering column / ignition has been damaged it is not criminal damage, that is                                                                                                 |
|                                        | Graffiti is not reported as criminal damage.<br>Please report graffiti incidents using the Graffiti<br>incident type below.                                                                                                    | considered a STOLEN VEHICLE – ATTEMPT and<br><u>cannot</u> be reported through this online system.<br>Call Phoenix Police Crime Stop at 602-262-6151.                                              |
| INCIDENT TYPE                          | DEFINITION                                                                                                    | EXAMPLES                                                                                                    |
| FRAUDULENT USE OF<br>CREDIT/DEBIT CARD | Someone other than yourself has used your credit/debit account to purchase goods or services. This is <u>NOT</u> identity theft – see the Identity Theft definition below.                                                                                                    | Unknown person(s) are using your credit card<br>number to obtain goods or services without your<br>permission. You will be required to provide a valid<br>account number.                          |
| INCIDENT TYPE                          | DEFINITION                                                                                                    | EXAMPLES                                                                                                    |
| GRAFFITI                               | Graffiti is the act of damaging or defacing<br>public or private property (including vehicles)<br>with markings such as initials, slogans, or<br>drawings that are written spray-painted or                                                                                                    | Spray painting initials or a logo onto a wall or a sidewalk.                                                                                                    |
|                                        | sketched on the property.<br>Graffiti that is indicative of gang or of a hate<br>crime or bias against an individual or group of<br>individuals should not be reported here online<br>and instead should be reported through<br>Phoenix Police Crime Stop: 602-262-6151.<br>All other types of graffiti can be reported here<br>if the graffiti occurred within Phoenix. | If your report includes both graffiti and criminal<br>damage in the same incident, it should be<br>reported under Graffiti.                                                                        |
| INCIDENT TYPE                          | DEFINITION                                                                                                    | EXAMPLES                                                                                                    |
| HARASSING OR<br>NUISANCE PHONE CALL    | If you are being repeatedly contacted<br>telephonically or electronically for no<br>legitimate purpose, even after asking the caller<br>/ person to stop their communication.<br>DO NOT USE THIS TO FILE VIOLATIONS OF<br>RESTRAINING ORDERS.                                                                                                    | Calling repeatedly, anonymously or at<br>inconvenient hours; Causing phone to ring<br>continuously; Using obscene language; Making<br>false statements that a family member is injured<br>or dead. |

| INCIDENT TYPE     | DEFINITION                                                                                                    | EXAMPLES                                                                                                    |
|-------------------|----------------------------------------------------------------------------------------------------|----------------------------------------------------------------------------------------------------|
| IDENTITY THEFT    | Someone other than yourself has used your<br>personal information (Name, Date of Birth,<br>Social Security Number, Credit Card Number or<br>other personal information) to obtain credit in<br>order to purchase goods or services, or obtain<br>employment. If your Identity Theft involves a<br>traffic ticket or DUI, please call Phoenix Police<br>Crime Stop 602-262-6151 before proceeding<br>further.                                                                                                    | Upon review of your credit report you find that<br>accounts have been opened in your name which<br>you never authorized<br><b>OR</b><br>You have received communication from creditors<br>for delinquent accounts which you never opened.                                                                                                |
| INCIDENT TYPE     | DEFINITION                                                                                                    | EXAMPLES                                                                                                    |
| LOST PROPERTY     | When property is lost or misplaced, but not<br>stolen. If you are reporting a lost cell phone,<br>please call Phoenix Police Crime Stop 602-262-<br>6151 to obtain an incident number which is all<br>most cell phone companies require. If you<br>need an official Police report, please proceed.                                                                                                    | Property that is missing, such as leaving items in a<br>restaurant, etc. (Exception: Lost firearms cannot<br>be reported online; you must call Phoenix Police<br>Crime Stop 602 262-6151).                                                                                                    |
| INCIDENT TYPE     | DEFINITION                                                                                                    | EXAMPLES                                                                                                    |
| SUPPLEMENT REPORT | Adding supplemental information to an<br>existing report. You will need to have the<br>Original Report Number that was given to you<br>by an Officer or the permanent Online Report<br>Number via email (not the temporary tracking<br>number).<br>*******<br>Your permanent report number begins with a<br>4-digit year (such as 2024), not the letter T. If<br>you enter the temporary tracking number in<br>place of the permanent report number, then<br>your supplemental information will not be<br>added to the report. | If an officer takes a report and requests that you<br>submit a property list online (include serial<br>numbers if available).                                                                                                    |
| INCIDENT TYPE     | DEFINITION                                                                                                    | EXAMPLES                                                                                                    |
| THEFT (OTHER)     | Your property is taken without your<br>permission. Property value cannot be over<br>\$25,000.00. Stolen firearms cannot be<br>reported online; you must call Phoenix Police<br>Crime Stop 602-262-6151 to make your report.<br>*******<br>For commercial business reporting persons,<br>please report theft of items from a commercial<br>building (including shoplifting incidents) using<br>the Theft from Business (Open) or Theft from<br>Business (Closed) incident types below.                                          | Property that is missing and known to be stolen<br>may be reported as a 'Theft' but property that is<br>simply lost should be reported in the 'Lost<br>Property' incident type category above. Property<br>may have been taken from an open garage.<br>Property <u>cannot</u> have been taken from an<br>enclosed residential structure. |

| INCIDENT TYPE                   | DEFINITION                                                                                                    | EXAMPLES                                                                                                    |
|---------------------------------|----------------------------------------------------------------------------------------------------|----------------------------------------------------------------------------------------------------|
| THEFT FROM BUSINESS<br>(CLOSED) | Theft from Closed Business is when an<br>individual unlawfully enters a business during a<br>time when the business is not open to the<br>public and takes store property or merchandise<br>without paying for the items.<br>For the incident to be counted as a Theft from<br>Closed Business, the store must have been<br>CLOSED to the public at the time the incident<br>occurred.<br>Only thefts with a dollar amount under<br>\$25,000 can be reported here. Please call<br>Phoenix Police Crime Stop 602-262-6151 to<br>report all other thefts.                                                                             | A suspect was observed breaking into a store after<br>hours and removed merchandise without paying<br>for the items. Unlawfully entering a CLOSED<br>business to commit theft is considered burglary<br>and <u>not</u> shoplifting because the business was not<br>open to the public. |
| INCIDENT TYPE                   | DEFINITION                                                                                                    | EXAMPLES                                                                                                    |
| THEFT FROM BUSINESS<br>(OPEN)   | Theft from Open Business is when an individual<br>unlawfully takes goods or merchandise<br>available for sale, without paying for the items<br>during open business hours. It cannot be a<br>current store employee – please call Phoenix<br>Police Crime Stop 602-262-6151 to report<br>embezzlement.<br>For the incident to be counted as a Theft from<br>Open Business, the business must have been<br>OPEN to the public at the time the incident<br>occurred.<br>Only thefts with a dollar amount under<br>\$25,000 can be reported here. Please call<br>Phoenix Police Crime Stop 602-262-6151 to<br>report all other thefts. | A suspect was observed removing store property<br>displayed for sale from a business during open<br>business hours and exited without paying for the<br>items – this is considered shoplifting.                                                                                        |
| INCIDENT TYPE                   | DEFINITION                                                                                                    | EXAMPLES                                                                                                    |
| THEFT FROM PERSON               | If property is taken from your person, within<br>your reach or immediate control, but the<br>suspect did not use a weapon or threaten to<br>use force to obtain your property.<br><b>OR</b><br>if someone attempted to take property from<br>your person, within your reach or immediate<br>control but did not use a weapon or threaten<br>to use force to obtain your property.                                                                                                    | Your digital music player is stolen off your arm or<br>out of your backpack or purse.<br><b>OR</b><br>someone attempted to remove items from a<br>backpack or out of your pocket.                                                                                                    |

| INCIDENT TYPE                    | DEFINITION                                                                                                    | EXAMPLES                                                                                                    |
|----------------------------------|----------------------------------------------------------------------------------------------------|----------------------------------------------------------------------------------------------------|
| THEFT FROM VEHICLE<br>(ENTRY)    | If any property is stolen from inside a motor<br>vehicle. Someone entered your vehicle to take<br>something. Property value cannot be over<br>\$25,000.00.<br>Stolen firearms cannot be reported online; you<br>must call Phoenix Police Crime Stop 602-262-<br>6151 to make your report.      | Stolen equipment or belongings from inside a<br>vehicle, such as a backpack or personal belongings<br>left inside the vehicle like clothing, a purse or<br>computer. You may also report an attempted<br>Theft from Vehicle (Entry).                                                                                     |
| INCIDENT TYPE                    | DEFINITION                                                                                                    | EXAMPLES                                                                                                    |
| THEFT FROM VEHICLE<br>(NO ENTRY) | Property is stolen from the outside of a motor<br>vehicle. Property value cannot be over<br>\$25,000.00.<br>If someone entered your vehicle to take<br>something then you must report all items<br>taken including those from the outside of the<br>vehicle as a "Theft from Vehicle (Entry)". | Stolen equipment, vehicle parts or belongings<br>from a vehicle or an open truck bed, but not from<br>inside a vehicle. You may also report an<br>attempted theft from a vehicle.                                                                                                    |
| INCIDENT TYPE                    | DEFINITION                                                                                                    | EXAMPLES                                                                                                    |
| THEFT FROM VENDING<br>MACHINE    | Breaking into a vending machine, e.g. washing<br>machine, food vending/soda machine, DVD<br>rental box; and taking merchandise and/or<br>money.                                                                                                    | Taking products or money from a vending machine.                                                                                                    |
| INCIDENT TYPE                    | DEFINITION                                                                                                    | EXAMPLES                                                                                                    |
| THEFT OF BICYCLE                 | Without your permission, someone took your<br>bicycle and no other property was taken.<br><b>OR</b><br>without your permission, someone attempted<br>to take your bicycle and no other property.                                                                                               | You left your bicycle in an open garage, park, or<br>truck bed. (If the bicycle was inside a fenced yard<br>or enclosed building, this would be reported as a<br>burglary and you must call the Phoenix Police<br>Crime Stop 602-262-6151). You may also report<br>an attempted or unsuccessful theft of the<br>bicycle. |

### SAMPLE SCREEN: Theft from Business (Open) known as Shoplifting

| PHX                                                     | To Ensure the Safety and Security for Each Person in our Community                                                                                                    |                                       |
|---------------------------------------------------------|----------------------------------------------------------------------------------------------------|---------------------------------------|
| Incident Type                                           |                                                                                                    | ~                                     |
| Theft from Business                                     | s (Open) Upd                                                                                                    | ate                                   |
| Definition :                                            | Theft from Open Business is when an individual other than a current store employee unlawfully takes<br>goods or merchandise without paying for the items during open business hours.<br>For the incident to be counted as a Theft from Open Business, the business must have been open to<br>the public at the time the incident occurred.<br>Only thefts with a dollar amount under \$25,000 can be reported here. Please call CrimeStop 602-262-<br>6151 to report all other thefts. | 5                                     |
| Examples :                                              | A person of interest was observed removing goods for sale from a business during open business hours without paying for the items.                                                                                                    | unity                                 |
| Confirm Questio                                         | n(s)                                                                                                    | Update                                |
| Did the incident oc<br>○ Yes ○ No                       | cur in the city limits of Phoenix?                                                                                                    | e unlawfully takes<br>ve been open to |
| Was the business o<br>○ Yes ○ No                        | pen to the public at the time the incident occurred?                                                                                                    | imeStop 602-262-                      |
| Is there physical ev<br>○Yes ○No                        | idence (such as fingerprints, burglary tools, etc.) that needs to be collected at the scene by an officer?                                                                                                    | open business                         |
| Was physical force<br>during the incident<br>○ Yes ○ No | used by the suspect against any individuals, were threats made, or was a weapon displayed by the suspect<br>t?                                                                                                    |                                       |
|                                                         | ● Yes ○ No                                                                                                    |                                       |
|                                                         | Was the business open to the public at the time the incident occurred?<br>$\ensuremath{\textcircled{0}}$ Yes $\ensuremath{\bigcirc}$ No                                                                                                    |                                       |
|                                                         | Is there physical evidence (such as fingerprints, burglary tools, etc.) that needs to be collected at the scen<br>○ Yes ● No                                                                                                    | ne by an officer?                     |
|                                                         | Was physical force used by the suspect against any individuals, were threats made, or was a weapon disp<br>during the incident?<br>O Yes  No                                                                                                    | olayed by the suspect                 |
|                                                         |                                                                                                    | CONTINUE                              |
|                                                         |                                                                                                    |                                       |

Once the prequalifying Confirm Questions are answered the **CONTINUE** button appears.

If the answers do not meet the criteria for the selected incident type you will be directed to call Phoenix Police Crime Stop 602-262-6151.

#### SAMPLE SCREEN: Criminal Damage

| Incident Type                                                   | ✓        |
|-----------------------------------------------------------------|----------|
| Criminal Damage                                                 | Update   |
| Confirm Question(s)                                             |          |
| Was damage due to a vehicular accident?<br>○ Yes ● No           |          |
| Are you reporting an incident involving graffiti?<br>○ Yes ⑧ No |          |
| Is the suspect known to you?<br>○Yes                            |          |
| Is the suspect currently on scene?<br>○Yes                      |          |
| Was there any theft involved?<br>○Yes                           |          |
|                                                                 | CONTINUE |

If you are filing a report for Fraudulent Use of Credit/Debit Card, the account number used will be required in the report. If it involves more than one account number, please put all additional information in the incident description including: where the crime occurred, if known, example: your Circle-K, Red Box, etc.

All of the information entered by you is completely safe and not stored on the internet once the report has been accepted and downloaded into the Phoenix Police Records Management System-RMS.

After you have selected the correct incident type, scroll all the way to the bottom of the list and click **CONTINUE** at the bottom of the page to begin the process of filing your report online.

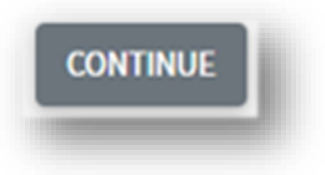

Depending on the Incident Type you choose, you will have additional pre-qualifying questions to answer to ensure your report can be taken online or if you need to select a different incident type. To select a different Incident Type you can click on "Update" to go back to the original list.

If the answers do not meet the criteria for the selected incident type, you will be directed to call Phoenix Police Crime Stop 602-262-6151.

# ADDITIONAL INFORMATION

#### Additional Information

The "Additional Information" section indicates that the report is an 'Original" or "Supplemental". Supplemental reports are only used for reports that have been approved previously and issued the permanent number that will be entered on this page to continue.

Select "Individual" or "Business". After completing the required fields, click **CONTINUE** at the bottom of the page or click "**Update**" to return to the beginning and start over. There is no 'back' button to go to the previous screen.

You have the option to submit a supplement report to add information to a previous report which was already submitted online. This is done by selecting incident type "Supplemental Report". You must have the permanent report number from the accepted finalized original report, not the temporary number provided immediately upon submission of the online report. Your finalized original report number will start with "2024", or the current year in a 4-digit format, not the letter "T". Keep in mind that until the original report has been accepted and you receive the finalized report number, a supplement report cannot be approved and downloaded to the Phoenix Police Records Management System-RMS and assigned to a detective.

Online reports will be responded to within 5 business days. It will either be accepted, rejected, or sent back to you for more information.

| Crimir | nal Damage            | Upo                                                                                                    | late |
|--------|-----------------------|----------------------------------------------------------------------------------------------------|------|
| Confir | rm Question(s)        |                                                                                                    | ~    |
| Confir | rmed                  |                                                                                                    |      |
| Ə Ado  | ditional Informatio   | n                                                                                                    |      |
| Please | e select the report t | ype: original or supplemental.                                                                                        |      |
| ۲      | Original              | This is the first report that is being filed for this incident.                                                       |      |
| 0      | Supplemental          | You are adding information to a previous report which was submitted online. Original report number (ex: 202280000001) |      |
| Please | e select a proper pe  | rson type according to the definition below.                                                                          |      |
| O Ir   | ndividual : If you ar | e reporting this for yourself.                                                                                        |      |
| O B    | Business : If you are | responsible for reporting this for your employer, government agency, or your own business.                            |      |
| O B    | Business : If you are | responsible for reporting this for your employer, government agency, or your own business.                            |      |

#### SAMPLE SCREEN: Criminal Damage

# YOURSELF

#### Yourself

On the next section labeled "Yourself" at the top, you will enter information as the reporting person. This section is required for all incident types. All required fields are marked with a red asterisk \*. The required fields on this section are dependent on the incident type selected and may look different depending on the Incident Type chosen. You will not be able to proceed without completing the mandatory fields.

Please note that the address is broken into **four separate fields** for each component of the address. After completing the required fields, click **CONTINUE** at the bottom of the page.

| Additional Information                                                         |                                                                              |                                              |                                     | ¥                                                    |                                        |                                                               |                    |
|--------------------------------------------------------------------------------|------------------------------------------------------------------------------|----------------------------------------------|-------------------------------------|------------------------------------------------------|----------------------------------------|---------------------------------------------------------------|--------------------|
| Original or Supplemental B<br>Individual or Business Viction                   | eport: Original<br>n: Individual                                             |                                              |                                     | Update                                               |                                        |                                                               |                    |
| O Yourself                                                                     |                                                                              |                                              |                                     |                                                      |                                        |                                                               |                    |
| One Victim per report. S-<br>possible. You may be co<br>received and approved. | narate renorts are needed for e                                              | achuictim. Please ent                        | ter information as o                | omoletely as                                         |                                        |                                                               |                    |
| "First Name<br>TEST<br>"Home Address                                           | One Victim/Business pe<br>completely as possible.<br>is received and approve | r report. Separate<br>You may be conta<br>d. | e reports are ne<br>acted regarding | eeded for each victim. P<br>g this incident. An emai | lease enter the r<br>l address is requ | eporting person's informatio<br>ired to be notified when this | n as<br>report     |
| 620 N 0 620 W                                                                  |                                                                              |                                              |                                     |                                                      |                                        |                                                               |                    |
| Apt/Unit                                                                       | *First Name                                                                  |                                              | Middle N                            | lame                                                 | *La                                    | ast Name                                                      |                    |
| Phoenix Arizona                                                                | *Home Address                                                                |                                              |                                     |                                                      |                                        |                                                               |                    |
| Business Address                                                               |                                                                              |                                              | C: T                                | •                                                    |                                        |                                                               |                    |
| Act/Unit                                                                       | St# St Dir ∓ St                                                              | Name                                         | St Type                             | <b>₹</b>                                             |                                        |                                                               |                    |
| Cny State                                                                      | Apt/Unit                                                                     |                                              |                                     |                                                      |                                        |                                                               | _                  |
|                                                                                | Phoenix Arizon                                                               | a 🗘                                          | Zij 620                             | 0 W ≎ Wash                                           | ington                                 | Street ¢                                                      |                    |
| Home Phone                                                                     |                                                                              |                                              |                                     |                                                      |                                        |                                                               |                    |
| (ex: 555-111-2222 - The                                                        | Business Address                                                             |                                              | 11                                  |                                                      |                                        |                                                               |                    |
| Mobile Phone                                                                   | St # St Dir € St                                                             | Name                                         |                                     | 2                                                    | 3                                      |                                                               |                    |
| "Enal                                                                          | Apt/Unit                                                                     |                                              |                                     | Discretion                                           |                                        | Confficiency of the second                                    |                    |
| karen.kontak@phoenix.go                                                        | City State                                                                   | \$                                           | Zij                                 | Direction r                                          | Name                                   | SUTTIX                                                        |                    |
| Business Name/Emolo                                                            |                                                                              |                                              | There                               | may also be an a                                     | apartment r                            | number or unit/suite                                          | number to include. |
|                                                                                | *Business Name/Em                                                            | plover                                       | 1.000                               | ,                                                    |                                        | ,                                                             | _                  |
| Business Phone X                                                               |                                                                              |                                              |                                     |                                                      |                                        |                                                               | _                  |
| (ex: 555-111-2222 - The s                                                      | ystem will auto-insert the dash                                              | es)                                          |                                     | _                                                    |                                        |                                                               |                    |
| Business Type                                                                  |                                                                              | Race                                         |                                     |                                                      |                                        |                                                               |                    |
| Pressile Select                                                                |                                                                              | Unkespeen                                    |                                     |                                                      |                                        |                                                               |                    |
| *DOB<br>01-January \$ 01                                                       | £ 2000 £                                                                     | "Sex<br>Fomale                               |                                     |                                                      |                                        |                                                               |                    |
| *1 2001200                                                                     |                                                                              |                                              |                                     |                                                      |                                        |                                                               |                    |
| ENGLISH \$                                                                     |                                                                              |                                              |                                     |                                                      |                                        |                                                               |                    |
|                                                                                |                                                                              |                                              |                                     | -                                                    |                                        |                                                               |                    |
|                                                                                |                                                                              |                                              |                                     | CONTINUE                                             |                                        |                                                               |                    |

# **INCIDENT DETAILS**

### Incident Details

On the "Incident Details" section you may use the cross-street intersection if you do not have the exact address of the crime.

#### Remember there are 4 separate sections to complete for the address.

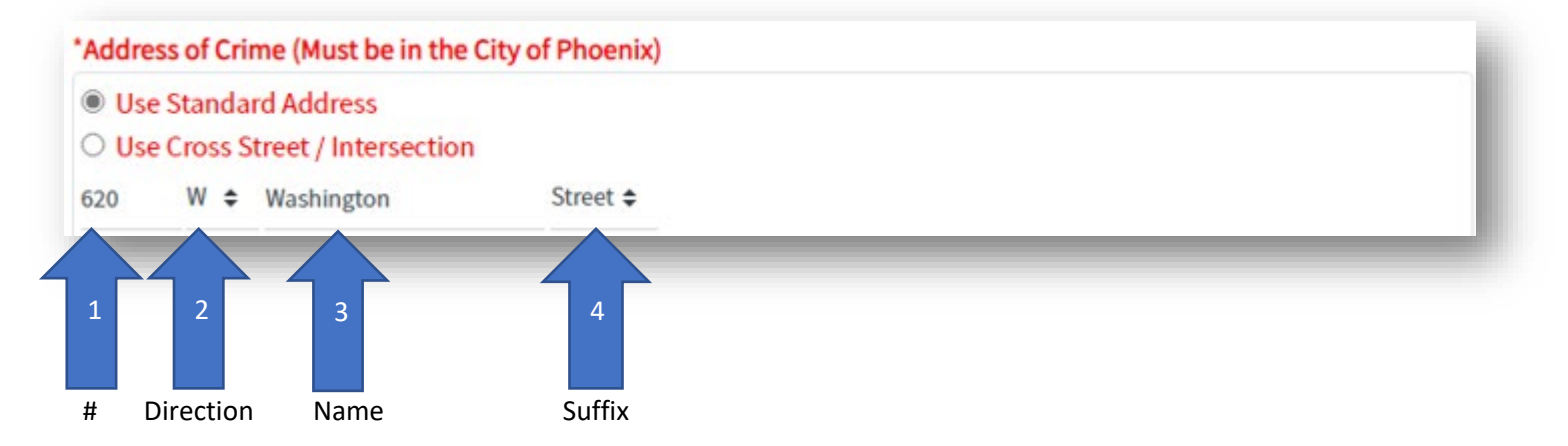

There may also be an apartment number or unit/suite number to include.

| Ant/Unit |  |
|----------|--|
| npyonic  |  |
|          |  |

#### Examples of Location Types:

Convenience Market/Store = Circle K, 7 Eleven, Quick Trip

Department/Discount Store = Dollar Tree, Walmart, Target, Home Depot, Lowes

Specialty Store = Dick's Sporting Goods, Hobby Lobby, Michaels, Nail Salon, Ulta, T-Mobile

Parking Lot-do not use. Instead use the type of business related to the parking lot– for example: shopping mall, single family house, apartment complex or driveway.

Vehicle-do not use. Instead use the place where the vehicle was parked – for example: shopping mall, single family house, apartment complex or driveway.

Please scroll through the drop down list to find the proper Location Type.

| Confirmed                                                                                                    |                                                                                             |                              |
|----------------------------------------------------------------------------------------------------|---------------------------------------------------------------------------------------------|------------------------------|
| /ourself                                                                                                    |                                                                                             | ~                            |
| JOHN DOE, 620 West WASHINGTON Street, PHO                                                                                                    | NIX, AZ 85003, US                                                                           | Update                       |
|                                                                                                    |                                                                                             |                              |
| Incident Details                                                                                                    |                                                                                             |                              |
| Please enter all information that applies. Incide<br>he address of the business and located inside !                                                                                                    | t description must be typed in ENGLISH only. The loc<br>e Phoenix city limits.              | ation of the offense must be |
| Address of Crime (Must be in the City of Phoen                                                                                                    | )                                                                                           |                              |
| Please Select<br>ABANDONED/CONDEMNED STRUCTURE<br>ADULT ONLY STORE / MOVIE<br>AIRPORT<br>ARENA / STADIUM / CONVENTION CENTER<br>AUTO DEALERSHIP NEW/USED<br>BANK/SAVINGS/CREDIT UNION<br>BAR / LOUNGE<br>BUS FACILITY<br>CHILD CARE / DAY CARE<br>CHURCH / SYNAGOGUE / TEMPLE / MOSQUE<br>COMMUNITY CENTER<br>CONSTRUCTION SITE<br>CONVENIENCE MARKET<br>DEPARTMENT/DISCOUNT STORE<br>DRUG STORE / PHARMACY<br>FARM FACILITY<br>FAST FOOD STORE<br>GAMBLING FACILITY/CASINO/RACE TRACK<br>GAS / SERVICE STATION | 33         Minute       AM         Minute       AM         Theft Type         Please Select | LOCATION TYPE                |
| Please Select                                                                                                    | Please Select                                                                               | \$                           |
| Method of Entry                                                                                                    |                                                                                             |                              |
| Completed 🗢                                                                                                    |                                                                                             |                              |
| Willing to Prosecute?                                                                                                    |                                                                                             |                              |
|                                                                                                    |                                                                                             |                              |

Depending on the Incident Type selected, there may be an additional field(s) to select, such as in a Theft from Business (Open) known as Shoplifting. The dropdown has several types of theft from which to select.

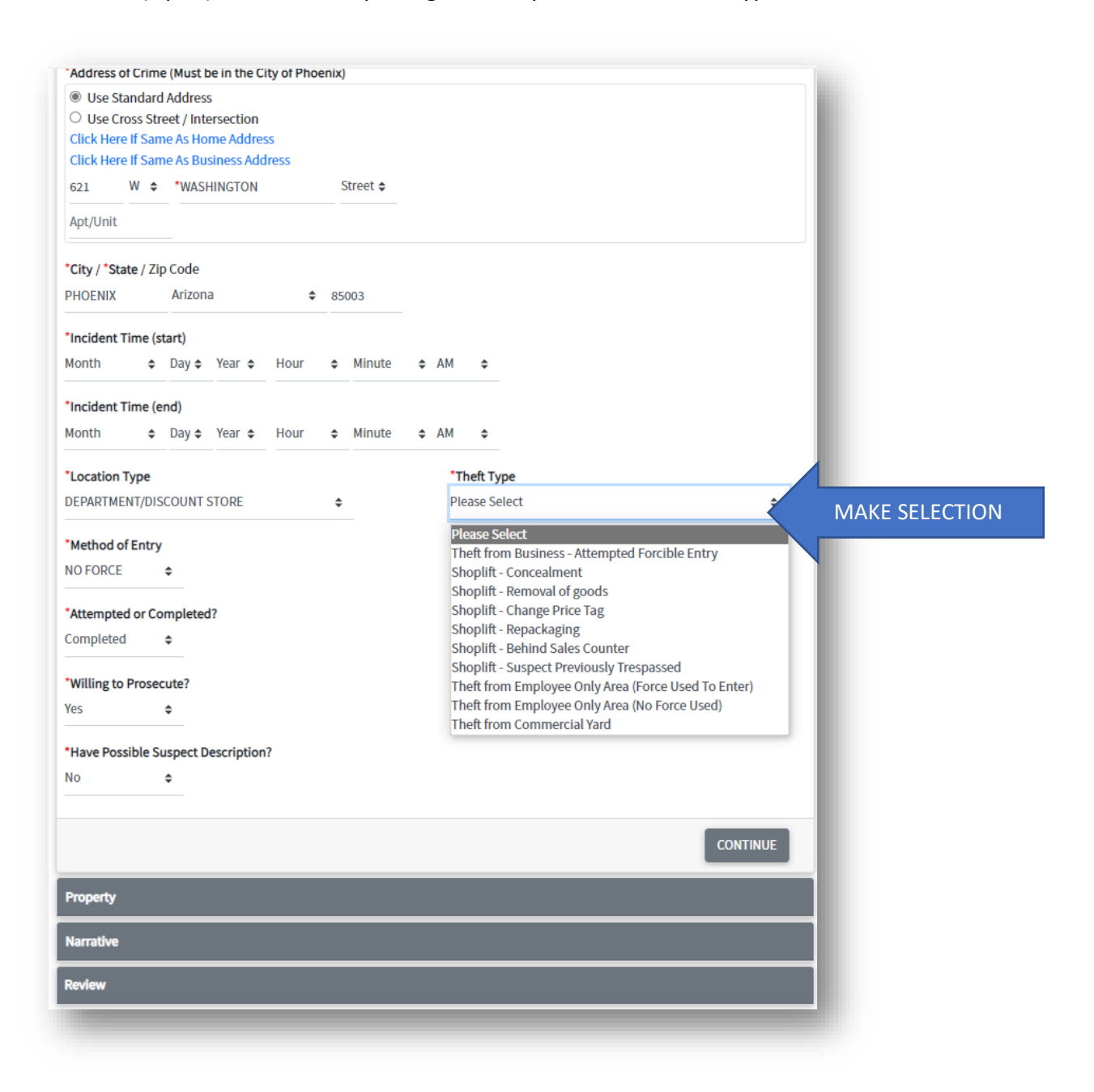

# PERSONS

#### Persons

The "Persons" section does not appear for the incidents of fraudulent use of a credit/debit card, identity theft, lost property, or supplement property list. This section will only appear if you selected "YES" on "have possible suspect description" on the incident information page.

If you know the suspect and are reporting any crime type other than Theft From Business (Open) / Shoplifting or Theft From Business(Closed), **stop** and call Crime Stop at (602) 262-6151. You are not able to complete a report online for the other incident types if you know the suspect.

If the suspect is unknown, but you "Have Possible Suspect Description" information on this crime select "Yes" and complete the prompts for description information. Otherwise, if the suspect is unknown and no description is available, select "No".

**ONLY** if you are reporting than Theft From Business (Open) / Shoplifting or Theft From Business(Closed) you may enter "No" and then provide the known suspect information such as first name/last name/date of birth/etc. as outlined in the narrative section. Please note \*\*\*If the suspect's name and date of birth are KNOWN, please skip this "Persons" descriptive section and include the required suspect information in the narrative section.

|                                               | Persons                                                                                                    |
|-----------------------------------------------|----------------------------------------------------------------------------------------------------|
| *Have Possible Suspect Description?<br>Yes \$ | Add Person                                                                                                    |
|                                               | Narrative Screen:                                                                                                    |
|                                               | Narrative                                                                                                    |
|                                               | Please enter a detailed description of the incident.                                                                         |
| Please include this                           | For suspects whose identity is KNOWN, please include the following information about the suspect in the incident description |
| information about the                         | First Name                                                                                                    |
| suspect                                       | Last Name                                                                                                    |
|                                               | Sex (Male, Female, Unknown)                                                                                                  |
| On the "Persons" section                      | Ethnicity (Hispanic, Non-Hispanic, or Unknown)                                                                               |
| complete each required field,                 | Race (American Indian/Alaskan Native, Asian/Facilie Islander, Black, Wille, Or Offkilowil)                                   |
| even if the information is                    | 4000 characters left                                                                                                    |
| unknown – see the drop                        |                                                                                                    |
| down list. Click <b>SAVE</b> at the           |                                                                                                    |
| bottom.                                       |                                                                                                    |

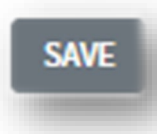

After completing the required fields, click **CONTINUE** at the bottom of the page. After a section has been completed, you can click on "Update" to make changes to that section. There is no 'back' button to go to the previous screen.

| Persons                                                                                                    |                                                                             |
|----------------------------------------------------------------------------------------------------|-----------------------------------------------------------------------------|
| If the identity of the suspect is UNKNOWN, please enter the suspect person                                                                                                    | 's descriptive information below.                                           |
| *** If the suspect's name and date of birth are KNOWN, please skip this sec<br>person in the narrative section below. ***                                                                                                    | tion and include the required information about the                         |
| *Race                                                                                                    |                                                                             |
| Please Select 🔶                                                                                                    |                                                                             |
| *Sex                                                                                                    | enter the suspect person's descriptive information below                    |
| Piedse Select                                                                                                    |                                                                             |
| Speech Manne *** If the suspect's name and date of birth are KNC<br>Please Select person in the narrative section below. ***                                                                                                    | WN, please skip this section and include the required information about the |
|                                                                                                    |                                                                             |
| *Age Low                                                                                                    |                                                                             |
|                                                                                                    |                                                                             |
| Age High                                                                                                    |                                                                             |
| Height Low                                                                                                    |                                                                             |
|                                                                                                    |                                                                             |
| Height High<br>Foot ¢ Inch ¢                                                                                                    |                                                                             |
|                                                                                                    |                                                                             |
| Weight Low (lbs)                                                                                                    |                                                                             |
|                                                                                                    |                                                                             |
| Weight High (lbs)                                                                                                    |                                                                             |
| Eye Color Hair Co                                                                                                    | blor                                                                        |
| Please Select    Please Select    Please   Please   Please   Please   Please   Please   Please  Please | Select +                                                                    |
|                                                                                                    |                                                                             |
| *Ethnicity                                                                                                    |                                                                             |
| Please Select ¢                                                                                                    |                                                                             |
| Language Please Select                                                                                                    |                                                                             |
|                                                                                                    |                                                                             |
| SAVE CANCEL                                                                                                    |                                                                             |
|                                                                                                    |                                                                             |
| Click <b>SA</b>                                                                                                    | VE when done. SAVE                                                          |

# VEHICLES

#### Vehicles

The "Vehicles" section only appears for the incidents of criminal damage, graffiti, theft from vehicle – entry, and theft from vehicle - no entry. For criminal damage and graffiti, this section will only appear if you select "YES" on "are you reporting vandalism to a vehicle" on the incident information page. If there are multiple vehicles involved, you can click "Add Vehicle" to enter the next vehicle.

| Please enter the vehicle information.                                           |                                  |
|---------------------------------------------------------------------------------|----------------------------------|
| *Make                                                                           |                                  |
| Please Select                                                                   | \$                               |
| Model                                                                           |                                  |
| Please Select 🗢                                                                 |                                  |
| Style                                                                           |                                  |
| Please Select 🔶                                                                 |                                  |
| Year                                                                            |                                  |
| Please Select 💠                                                                 | For vehicle style:               |
|                                                                                 | Please see the next page to view |
|                                                                                 | the drop down list               |
| Damaged Value (\$)                                                              |                                  |
| License Plate Type                                                              |                                  |
| Please Select ¢                                                                 |                                  |
|                                                                                 | Liconsing Stato                  |
| License Plate No                                                                | Please Select ¢                  |
| (do not enter dashes or spaces)                                                 |                                  |
| License Year Expiration                                                         |                                  |
| Please Select 🗢                                                                 |                                  |
|                                                                                 |                                  |
| Color 1                                                                         |                                  |
| Color 1<br>Please Select 🗢                                                      |                                  |
| Color 1<br>Please Select ¢                                                      |                                  |
| Color 1<br>Please Select ¢<br>Color 2<br>Please Select ¢                        |                                  |
| Color 1<br>Please Select ¢<br>Color 2<br>Please Select ¢                        |                                  |
| Color 1<br>Please Select ¢<br>Color 2<br>Please Select ¢<br>Vehicle Description |                                  |
| Color 1<br>Please Select ¢<br>Color 2<br>Please Select ¢<br>Vehicle Description |                                  |
| Color 1<br>Please Select ¢<br>Color 2<br>Please Select ¢<br>Vehicle Description |                                  |

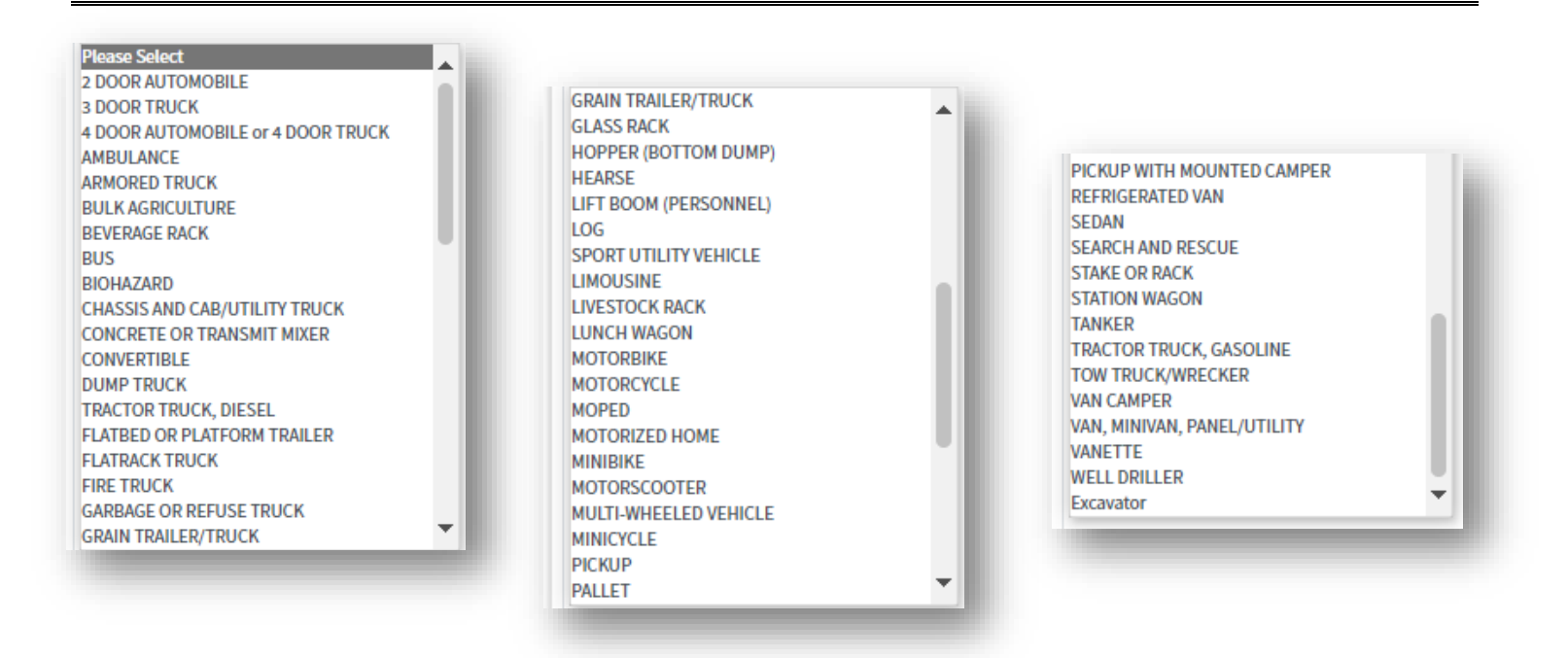

Please note: if the steering column / ignition has been damaged it is <u>not</u> criminal damage, that is considered a STOLEN VEHICLE – ATTEMPT and <u>cannot</u> be reported through this online system. Call Phoenix Police Crime Stop at 602-262-6151.

The list is mostly alphabetized, but SPORT UTILITY VEHICLE [SUV] is listed in the "L" section and an Excavator is at the end.

A 4 DOOR AUTOMOBILE can also be listed as a SEDAN.

A 4 DOOR TRUCK is another name for a Crew Cab truck.

A PICKUP is a 2 Door Truck.

A 2 DOOR AUTOMOBILE would be a Corvette, Mustang, etc. unless it has a convertible top, then it would be a CONVERTIBLE

Please select the License Plate Type from the drop down list – the most common being PASSENGER VEHICLE for privately owned vehicles – this includes pickups, 2 door and 4 door trucks.

| /ehicles                           | Licen       | se Plate Type              |      |
|------------------------------------|-------------|----------------------------|------|
| ase enter the vehicle information. | Pleas       | e Select                   | ٥    |
| 2                                  | ALLT        |                            |      |
| E                                  |             |                            | -    |
| el                                 |             | QUE / HISTORIC / CLASSIC   |      |
| ER RAM ¢                           | 603<br>COLL | ECIATE                     |      |
| 2                                  | COLL        |                            | - 84 |
| R AUTOMOBILE or 4 DOOR TRUCK \$    | COMP        |                            | - 84 |
|                                    | CONS        | SERVATION / ENVIRONMENTAL  | - 84 |
| •                                  | DEAL        |                            | - 84 |
| •                                  | DISA        | BLED PERSON / WHEELCHAIR   | - 84 |
|                                    | DISA        | BLED VETERAN               |      |
| aged Value (S)                     | LAW         | ENFORCEMENT                | - 84 |
|                                    | MOTO        | DRCYCLE                    | - 84 |
| se Plate Type                      | OTHE        | -R                         | -88  |
| se Select 🗢                        | PASS        | ENGER VEHICLE              | - 11 |
| se Select                          | PERS        | ONALIZED / CUSTOMIZED      | - 84 |
|                                    | PROF        | ESSIONAL SPORTS TEAM       |      |
|                                    | RENT        | ED VEHICLE OR TRAILER      | - 84 |
| SIATE                              | TAXIO       | CAB                        | - 84 |
| RVATION / ENVIRONMENTAL            | TEMP        | PORARY                     |      |
| ED PERSON / WHEELCHAIR             | TRUC        | К                          | - 1  |
| D VETERAN<br>FORCEMENT             | VETE        | RAN                        | •    |
| RCYCLE                             |             |                            |      |
| R<br>ENGER VEHICLE                 | SAV         | E CANCEL                   |      |
| NALIZED / CUSTOMIZED               |             |                            |      |
| VEHICLE OR TRAILER                 | 1           |                            |      |
| ARY                                |             |                            |      |
| •••••                              |             |                            |      |
| CANCEL                             |             | Click <b>SAVE</b> when dor | ne.  |
|                                    |             |                            |      |

If there are multiple vehicles involved, you can click "Add Vehicle" to enter the next vehicle.

| Vehicles    | ×   |
|-------------|-----|
| ACURA ILX   | 2 🗊 |
| Add Vehicle |     |

# PROPERTY

#### Property

The "Property" section will be needed if anything is stolen/missing/damaged. Each item will require it's own listing on the report. Clicking on "Lookup" opens a list for the "Type" and "Subtype" to help you categorize each piece of property involved. Each field has a drop down to select from that requires scrolling through the list to find the best description. The Welcome page has a **PROPERTY TYPE LIST** for viewing or printing.

The **"\*Type**" drop down selection will determine what **"\*Subtype**" will display. Such as the **"\*Type**" selection

| Property Please enter all property. [Enter one item per page. You can add more items on the next screen.] Include property that was attempted to be stoles. **movement Type Type **Subtype (tookup Please Stet Please Stet Please Ste                                                                                                    |                                                                                                    |                                                     | of "Electronic Devices" will include                                    |
|----------------------------------------------------------------------------------------------------|----------------------------------------------------------------------------------------------------|-----------------------------------------------------|-------------------------------------------------------------------------|
| Please enter all property, (Enter one item per page, You can add more items on the next screen.) Include property that was attempted to be stolen.       Remember to click SAVE after each property entry.         Type       "subtype Lookup         Please Select       Please Select         Trowbernent Type       "subtype Lookup         Please Select       Please Select         Please Select       Please Select         Please Select       Please Select         Please Select       Please Select         Please Select       Please Select         Please Select       Please Select         Please Select       Please Select         Please Select       Please Select         Please Select       Please Select         Please Select       Please Select         Please Select       Please Select         Please Select       *         Please Select       *         Please Select       *         Please Select       *         Please Select       *         Please Select       *         Please Select       *         Please Select       *         Please Select       *         Please Select       *         Optimetry Covers (Not Computer Kors)                                                                                                    | Property                                                                                                |                                                     | a " <b>*Subtype</b> " that will include                                 |
| Involvement Type       "subtype Lookup         Type       "subtype Lookup         Newse Select       Please Select         AUTOMOBILE EQUIPMENT AND PARTS<br>INCCLE PARTS       Please Select         COMERAL (NATIS / ACCESSONE EQUIPMENT<br>CASH / UNERLY, NOTES / MOREK, DANKTAWY EXCHANCE<br>INCCLE PARTS       Please Select         COMERAL (NATIS / ACCESSONE EQUIPMENT<br>CASH / UNERLY, NOTES / MOREK, DANKTAWY EXCHANCE<br>INCCLE PARTS       Please Select         COMERAL (NATIS / ACCESSONE EQUIPMENT<br>CASH / UNERLY, NOTES / MOREK, DANKTAWY EXCHANCE<br>INCOMERANTS       Please Select         COMERAL (NATIS / ACCESSONE EQUIPMENT<br>CASH / UNERLY, NOTES / MOREK, DANKTAWY EXCHANCE<br>INCOMERANTS       Please Select         COMERAL (NATIS / MOREK, DANKTAWY<br>EQUIPMENT (POLOS, MACLINES, SANKTS)       Please Select         NUMATINE / NOTES / MOREK, DANKTAWY<br>EXCHANCED IN<br>NUMERAL INSTRUMENTS, PEOLONGE ON<br>NUMATINE / NOTES / MOREK, ANANTS       Please Select         Notesteel (International International Inte                                                                                                    | Please enter all property. (Enter <b>one</b> item per page. <b>You can a</b><br>attempted to be stolen. | dd more items on the next screen.) Include property | that was Cell phone, among many others.                                 |
| STOLEN       *         Type       "sudtype_Lookup         Please Select       Please Select         Please Select       Please Select         Please Select       Please Select         Please Select       Please Select         Please Select       Please Select         Please Select       Please Select         Please Select       Please Select         Please Select       *         Please Select       *         Please Select       *         Please Select       *         Please Select       *         Please Select       *         *       *         Please Select       *         *       *         StoLEN       *         *       *         Please Select       *         *       *         Please Select       *         *       *         Please Select       *         *       *         Please Select       *         *       *         Please Select       *         Color 1       Please Select         *       *       * <t< td=""><td>*Involvement Type</td><td></td><td>Remember to click <b>SAVE</b> after</td></t<>                                                                                                    | *Involvement Type                                                                                       |                                                     | Remember to click <b>SAVE</b> after                                     |
| Type       "Subtype Lookup         Please Select       •         Verse Select       •         Verse Select                                                                                                    | STOLEN \$                                                                                               |                                                     | each property entry.                                                    |
| Please Select       Please Select       o         Please Select       Please Select       o         Please Select       Please Select       o         NUTRODICE EXPERTS       Please Select       o         CARLERAY, PARTS, ACK SINGE QUIPMENT<br>CARLE AVARENCES, SINGE QUIPMENT<br>CARLE AVARENCES, SINGE QUIPMENT<br>OFFICE QUIPMENT INOI COMPUTE RESS, SINGE SOLE NOTE<br>PLEASE Select.       •       •         NUSCAL INSTRUMENTS / RADIO CEANES<br>UPENTIFICATION UNLITER NAN PARTS RESS<br>OF OUTPUT RESS, AVARENCES, QUIPMENT<br>OFFICE QUIPMENT INOI COMPUTE RESS, SINGE SOLE NOTE<br>PLEASE Select.       •       •       •         NUSCAL INSTRUMENTS / RQUIPMENT<br>OFFICE QUIPMENT INOI COMPUTE RESS, SINGE SOLE NOTE<br>RESONAL TERES CLOTES, SEVEL NOTE, CANCEL EVALUATE<br>NUSCAL INSTRUMENTS / RQUIPMENT<br>OFFICE QUIPMENT INOI COMPUTE RESS<br>NUSCAL INSTRUMENTS / RQUIPMENT<br>OFFICE QUIPMENT INOI COMPUTE RESS<br>NUSCAL INSTRUMENTS / RQUIPMENT<br>OFFICE QUIPMENT INOI COMPUTE RESS<br>NUSCAL INSTRUMENT INOI COMPUTE RESS<br>NUSCAL INSTRUMENTS / RQUIPMENT<br>OFFICE QUIPMENT INOI COMPUTE RESS<br>NUSCAL INSTRUMENTS / RQUIPMENT<br>OFFICE QUIPMENT INOI COMPUTE RESS<br>NUSCAL INSTRUMENT INOI COMPUTE RESS<br>NUSCAL INSTRUMENTS / RQUIPMENT<br>OFFICE QUIPMENT INOI COMPUTE RESS<br>NUSCAL INSTRUMENTS / RQUIPMENT<br>OFFICE QUIPMENT INOI COMPUTE RESS<br>NUSCAL INSTRUMENTS / RQUIPMENT<br>OFFICE QUIPMENT INOI COMPUTE RESS<br>NU                                                                                                    | *Type                                                                                                   | *Subtype Lookup                                     | SAVE                                                                    |
| Please Select         AUTOMOBILE EQUIRMENT AND PARTS         EVCUCLE PARTS         EVCUCLE PARTS         CAME RAY, VARTS, ACCESSING, EQUIRMENT         CAME RAY, VARTS, MONETARY EXCHANCE         CAME RAY, VARTS, MONETARY EXCHANCES         EQUIPMENT (FOLS, MACHINES, PARTS)         PRIVITURE, FUNCTIONES, MONETARY EXCHANCES         POWSHOLD THENKINGS, BURNESS OR HOND)         CAME RAY, COLLECTIBLES, STAMPS, APPLICATES         PURSTRUE FUNCTIONS         DENTIFICATION (DI), BAOCHES, CREDIT CARDS)         DENTIFICATION (DI), BAOCHES, CREDIT CARDS)         DENTIFICATION (DI), BAOCHES, CREDIT CARDS)         DENTIFICATION (DI), BAOCHES, CREDIT CARDS)         DENTIFICATION (DI), BAOCHES, CREDIT CARDS)         DENTIFICATION (DI), BAOCHES, CREDIT CARDS)         DENTIFICATION (DI), BAOCHES, SAMPARTIS, ARTON         SUBLE COLLECTIBLES (STAMPS, ART))         NUSCLA, INSTRUMENTS / EQUIPMENT         MUSCLEAREOUS         NUSCLA, INSTRUMENTS / EQUIPMENT         SUBLE COLLECTIBLES (STAMPS, ART))         NUSCLA, INSTRUMENTS / EQUIPMENT         Dentification (NOT COMPUTER ITEMS)         PERSONAL ITEMS (COTHER ART)         NUSCLA, INSTRUMENTS / EQUIPMENT         OWNER ADDITION (NOT COMPUTER ITEMS)         PRESONAL ITEMS (COTHER ART) <t< td=""><td>Please Select</td><td>Please Select</td><td></td></t<>                                                                                                    | Please Select                                                                                           | Please Select                                       |                                                                         |
| NUTCORDILE EQUIPMENT AND PARTS       Property         EVEXUE FARTS       Personal Statement and property. (Enter one Item per page. You can add more items on the next screen.) Include property that was         CAME LOW CONTANT PROCESSING EQUIPMENT       Please enter all property. (Enter one Item per page. You can add more items on the next screen.) Include property that was         EQUIPMENT (TOOLS, MACHINES, PARTS)       Please enter all property. (Enter one Item per page. You can add more items on the next screen.) Include property that was         EQUIPMENT (TOOLS, MACHINES, PARTS)       Please enter all property. (Enter one Item per page. You can add more items on the next screen.) Include property that was         EQUIPMENT (TOOLS, MACHINES, PARTS)       Please enter all property. (Enter one Item per page. You can add more items on the next screen.) Include property that was         EQUIPMENT (TOOLS, MACHINES, PARTS)       Please enter all property. (Enter one Item per page. You can add more items on the next screen.) Include property that was         EQUIPMENT (TOOLS, MACHINES, PARTS)       Please enter all property. (Enter one Item per page. You can add more items on the next screen.) Include property that was         EQUIPMENT (TOOLS, MACHINES, PARTS)       Please enter all property. (Enter one Item per page. You can add more items on the next screen.) Include property that was         EQUIPMENT (TOOLS, MACHINES, PARTS)       Property (Enter one You can add more items on the next screen.) Include property that was         EQUIPMENT (TOOLS, MACHINES, PARTS)       Property (Enter one You can add more items on the next scre                                                                                                    | Please Select                                                                                           |                                                     |                                                                         |
| CALUE HAVIS         CAMERA/ PARTS / ACCESSORY EQUIPMENT         CAMERA/ PARTS / ACCESSORY EQUIPMENT         CAMERA/ PARTS / ACCESSORY EQUIPMENT         ELECTENCE DEVICES         EQUIPMENT (DOLS, MACHINES, PARTS)         FURNITURE / FURNISHINGS (BUSINESSOR HOME)         MOUSTAIL REPARTS / ACCESSORY EQUIPMENT         POSTFICATION (MULTARY AND POLICE ID)         NEELENAMES / COLLECTIBLES (STAMPS, ART)         LIVESTOCK         MUSISCAL INSTRUMENTS / EQUIPMENT         OFFICE EQUIPMENT (NOT COMPUTER TENS)         PRESONAL TERMS (ICLOTHES, LEWELRY)         Please Select         NUSCAL INSTRUMENTS / EQUIPMENT         OFFICE EQUIPMENT (NOT COMPUTER TENS)         PRESONAL TERMS (ICLOTHES, LEWELRY)         Please Select         Nuscal INSTRUMENTS / EQUIPMENT         OFFICE EQUIPMENT (NOT COMPUTER TERS)         RANO, TV, & SOUND ENTERTION MULTARY AND POLICE ID         Narative         Narative         Non- The Welcome page thereis         is a document titled         PROPERTY TYPE LIST that         can be viewed or printed to assort with this section         Sixt with this section                                                                                                    | AUTOMOBILE EQUIPMENT AND PARTS                                                                          | Property                                            |                                                                         |
| CASH_CLERRENCY / NOTES (MONEY, MONETARY EXCHANCES         COMPUTES / DATA PROCESSING SQUIPMENT         ELECTRONIC DEVICES         EQUIPMENT (NOLS, MACHINES, NARTS)         FURNITURE / FURNISHINGS (BUSINESS OR HOME)         CAMES / CAMELING APPARATUS / ARCADE GAMES         HOUSEHOLD TEMS / APPLICANCES         DENTIFICATION ID, BADGES, CREDIT CAROS)         DENTIFICATION ID, BADGES, CREDIT CAROS)         DENTIFICATION (DR. BADGES, CREDIT CAROS)         DENTIFICATION ID, BADGES, CREDIT CAROS)         DENTIFICATION COMPUTER (TEMS)         PRESONAL TERS (CLICTES, JEWELRY)         PRESONAL TERS (CLICTES, JEWELRY)         PRESONAL TERS (CLICTES, JEWELRY)         PRESONAL TERS (CLICTES, JEWELRY)         PRESONAL TERS (CLICTES, JEWELRY)         PRESONAL TERS (CLICTES, JEWELRY)         PRESONAL TERS (CLICTES, JEWELRY)         PRESONAL TERS (CLOTHES, JEWELRY)         PRESONAL TERS (CLOTHES, JEWELRY)         PRESONAL TERS (CLOTHES, JEWELRY)         PRESONAL TERS (CLOTHES, JEWELRY)         Brand       Model         MUSICAL INSTRUCTS         ROW         On the Welcome page there         is a document titled         PROPERTY TYPE LIST that         can be viewed or printed to         assist with this section                                                                                                    | CAMERA / PARTS / ACCESSORY EQUIPMENT                                                                    | Please enter all property. (Enter one item per page | . You can add more items on the next screen.) Include property that was |
| Convertex       Involvement Type         EQUIPMENT (TOOLS, MACHINES, PARTS)         EQUIPMENT (TOOLS, MACHINES, PARTS)         CAMES (CAMELING APPARTUS, ARCADE CAMES)         DESTIFICATION (ID, RADGES, CREDIT CARDS)         DENTIFICATION (ID, RADGES, CREDIT CARDS)         DENTIFICATION (ID, RADGES, CREDIT CARDS)         DENTIFICATION (ID, RADGES, CREDIT CARDS)         DENTIFICATION (ID, RADGES, CREDIT CARDS)         DENTIFICATION (ID, RADGES, CREDIT CARDS)         DENTIFICATION (ID, RADGES, CREDIT CARDS)         DENTIFICATION (ID, RADGES, CREDIT CARDS)         DENTIFICATION (ID, RADGES, CREDIT CARDS)         DENTIFICATION (ID, RADGES, CREDIT CARDS)         DENTIFICATION (ID, RADGES, CREDIT CARDS)         DENTIFICATION (ID, RADGES, CREDIT CARDS)         PERSONAL INSERVICES         STOLE         SWE       CANCEL         Narradive         Rolow         On the Welcome page thereis         is a document titled         PROPERTY TYPE LIST that         can be viewed or printed to         assist with this section         SWE         CANCEL                                                                                                    | CASH / CURRENCY / NOTES (MONEY, MONETARY EXCHANGE I                                                     | attempted to be stolen.                             |                                                                         |
| EQUIPMENT (TOOLS, MACHINES, PARTS)         PIENTUTUE; (FURNISHIGS (BURNESS OR HOME)         GAMES / CAMBLING APPARATUS / ARCADE GAMES         HOUSENCU ITEMS / APPLIANCES         DENTIFICATION (IN, LARGS, CENT CARDS)         IDENTIFICATION (IN, LARGS, CENT CARDS)         IDENTIFICATION (IN, LARGS, CENT CARDS)         IDENTIFICATION (IN, LARGS, CENT CARDS)         IDENTIFICATION (IN, LARGS, CENT CARDS)         IDENTIFICATION (IN, LARGS, CENT CARDS)         IDENTIFICATION (IN, LARGS, CENT CARDS)         IDENTIFICATION (IN, LARGS, CENT CARDS)         IDENTIFICATION (IN, LARGS, CENT CARDS)         IDENTIFICATION (IN, LARGS, CENT CARDS)         IDENTIFICATION (IN, LARGS, CENT CARDS)         IDENTIFICATION (IN, LARGS, CENT CARDS)         IDENTIFICATION (IN, LARGS, CENT CARDS)         IDENTIFICATION (IN, LARGS, CENT CARDS)         IDENTIFICATION (IN, LARGS, CENT CARDS)         PERSONAL TERMS (CONT CARDY TERNS)         PERSONAL TERMS (CONT CARDY TERNS)         PERSONAL TERMS (CONT CARDY TERNS)         PERSONAL TERMS (CONT CARDY TERNS)         PERSONAL TERMS (CONT CARDY TERNS)         PERSONAL TERMS (CONT CARDY TERNS)         PERSONAL TERMS (CONT CARDY TERNS)         PERSONAL TERMS (CONT CARDY TERNS)         PROPERTY TYPE LIST that         can be viewed or printed to                                                                                                    | ELECTRONIC DEVICES                                                                                      | *Involvement Type                                   |                                                                         |
| Control: Troums of the control of the control of t                                                                                                    | EQUIPMENT (TOOLS, MACHINES, PARTS)                                                                      | STOLEN \$                                           |                                                                         |
| HOUSEHOLD ITEMS (APPLIANCES       Type       Description (Interns / APPLiances)         IDENTIFICATION (MILITARY AND POLICE ID)       PERSONAL ITEMS (CLOTHES, JEWELRY)       Persos Select         INTERS (CLOTHES, STAMPS, ART)       IVESTOCK       ALBUM (PHOTO, STAMP, ETC.)         MUSICAL INSTRUMENTS / EQUIPMENT       Model       ALBUM (PHOTO, STAMP, ETC.)         OFFICE EQUIPMENT (NOT COMPUTER ITEMS)       Brand       Model         Sove       CONCEL       Brand       Model         Narrative       Persos Select       ALBUM (PHOTO, STAMP, ETC.)         Narrative       Persos Select       Color 1         Narrative       Persos Select       Color 1         Persos CALTERS (CLOTHES, JEWELRY)       BRACKAR, NAPSACK         Narrative       Persos Select       Color 1         Persos CALTERS (CLOTHES, JEWELRY)       Persos Select       Color 1         Owner Applied No (if available)       CLOTHING       CLOTHING         Owner Applied No (if available)       EARINKS       Property Description (120 char max)         Property Description (120 char max)       HANDUFFS       Narrative         Nore       Nore       Narrative       Nore         Property Description (120 char max)       HANDUFFS       Narrative         Nore       Nore                                                                                                    | GAMES / GAMBLING APPARATUS / ARCADE GAMES                                                               | *Type                                               | *Subtype Lookup                                                         |
| DENTIFICATION (MILITARY AND POLICE ID)         MEEPSAKES / COLLECTIBLES (STAMPS, ART)         LIVESTOCK         MUSICAL INSTRUMENTS / EQUIPMENT         OFFICE EQUIPMENT (NOT COMPUTER ITEMS)         PERSONAL ITEMS (LOTHES, JEWELRY)         RADIO, TV, & SOUND ENTERTIAIMMENT DEVICES         SAVE       CANCEL         Narrative       Charles         Review       Color 1         On the Welcome page there       Color 1         Owner Applied No (if available)       EARNINGS         FUR COLUMENT titled       Owner Applied No (if available)         Property Description (120 char max)       HAIR DRYER         SWE       CANCEL         Narrative       Property TYPE LIST that         can be viewed or printed to assist with this section       Narrative                                                                                                    | HOUSEHOLD ITEMS / APPLIANCES                                                                            | PERSONAL ITEMS (CLOTHES, JEWELRY)                   | Please Select                                                           |
| Review       ALBUM (PHOTO, STAMP, ETC.)         Muscal instruments / Equipment       Model         OFFICE Equipment (not computer itens)       Brand         PERSONAL ITEMS (LOTHES, JEWELRY)       Brand         SAVE       CANCEL         Narrative       Color 1         Please Select       Color 2         Color 2       Color Mon Funk         Color 4       Colone (International items)         Please Select       Color 2         Color 2       Color (International items)         Please Select       Color 2         Color 1       Please Select         Please Select       Color 2         Color 1       Color 2         Property Description (120 char max)       HAND RVFR         Property Description (120 char max)       HAND RVFR         Ver       Concel         SAVE       CANCEL                                                                                                    | IDENTIFICATION (MILITARY AND POLICE ID)                                                                 |                                                     | Diesse Select                                                           |
| MISCELLANEOUS<br>MUSICAL INSTRUMENTS / EQUIPMENT<br>OFFICE EQUIPMENT (NOT COMPUTER TEMS)<br>PERSONAL ITEMS (LOTHES, JEWELRY)<br>RADIO, TV, & SOUND ENTERTAINMENT DEVICES<br>Color 1<br>Narrative<br>Review<br>On the Welcome page there<br>is a document titled<br>PROPERTY TYPE LIST that<br>can be viewed or printed to<br>assist with this section<br>Review<br>MUSICAL INSTRUMENTS / EQUIPMENT<br>Marrative<br>Narrative<br>Review<br>Marrative<br>Narrative<br>Review<br>MUSICAL INSTRUMENTS / EQUIPMENT<br>Marrative<br>Review<br>MUSICAL INSTRUMENTS / EQUIPMENT<br>Marrative<br>Review<br>Marrative<br>Review<br>MUSICAL INSTRUMENTS / EQUIPMENT<br>Marrative<br>Review<br>MUSICAL INSTRUMENTS / EQUIPMENT<br>MARRATISS / EQUIPMENT<br>MARRATISS / EQUIPMENT<br>Marrative<br>Review<br>MUSICAL INSTRUMENTS / EQUIPMENT<br>MARRATISS / EQUIPMENT<br>MARRATISS | KEEPSAKES / COLLECTIBLES (STAMPS, ART)<br>LIVESTOCK                                                     | Prand Mode                                          | ALBUM (PHOTO, STAMP, ETC.)                                              |
| MUSICAL INSTRUMENTS / EQUIPMENT   OFFICE EQUIPMENT (NOT COMPUTER ITEMS)   PERSONAL ITEMS (CLOTHES, JEWELRY)   RADIO, TV, & SOUND ENTERTIAINMENT DEVICES     SAVE   CANCEL        Narrative     Review     On the Welcome page there is a document titled   PROPERTY TYPE LIST that can be viewed or printed to assist with this section     Review     Narrative     Review     PROPERTY TYPE LIST that can be viewed or printed to assist with this section     Review                                                                                                    | MISCELLANEOUS                                                                                           |                                                     | ATTACHE CASE/BRIEF CASE<br>BACKPACK, KNAPSACK                           |
| PERSONAL ITEMS (CLOTHES, JEWELRY)       BRACELET, ANKLE BRACELET         RADIO, TV, & SOUND ENTERTAINMENT DEVICES       Color 1         SAVE       CANCEL         Narrative       Color 2         Review       COSMETICS         On the Welcome page there is a document titled       Owner Applied No (if available)         Property Description (120 char max)       HAIR DRYER         ANDEL ST that can be viewed or printed to assist with this section       SAVE                                                                                                    | OFFICE EQUIPMENT (NOT COMPUTER ITEMS)                                                                   | *How None                                           | BAG (DUFFEL, NYLON, CANVAS, ETC.)                                       |
| Color 1 CHALICE   SAVE CANCEL     Narrative   Color 2 COAC (NON-FUR) COLOTHING COCOSME/PERFUME COSMETICS COCOSMETICS COUNTERS COVINE Applied No (if available) EARRINOS FUR COAT (APE / STOLE / HAT HAIR DRYER FUR COAT (CAPE / STOLE / HAT HAIR DRYER FUR COAT (CAPE / STOLE / HAT HAIR DRYER SAVE     On the Welcome page there is a document titled PROPERTY TYPE LIST that can be viewed or printed to assist with this section      Color 1   Color 2 COAT (NON-FUR) COCOSME/PERFUME COSMETICS COCOME/PERFUME COSMETICS COCOME/PERFUME COSMETICS COCOME/PERFUME COMMENT COMMENT COMME                                                                                                    | PERSONAL ITEMS (CLOTHES, JEWELRY)                                                                       | now many                                            | BRACELET, ANKLE BRACELET<br>CAPE                                        |
| SAVE CANCEL     Narrative     Review     On the Welcome page there is a document titled   PROPERTY TYPE LIST that can be viewed or printed to assist with this section     Review     CANCEL     Please Select •     Color 2   Color 2   Please Select •   Color 2   Please Select •   Color 2   Please Select •   Color 2   Property Description (120 char max)     HANDCUFFS     Narrative     Review                                                                                                    | RADIO, TV, & SOUND ENTERTAINMENT DEVICES                                                                | Color 1                                             | CHALICE                                                                 |
| SAVE CAUCE     Narrative Color 2        Review Color 2           Owner Applied No (if available) <b>On the Welcome page there is a document titled PROPERTY TYPE LIST</b> that can be viewed or printed to assist with this section <b>Arrative</b>                                                                                                    |                                                                                                    | Please Select 🗢                                     | CHILD CAR SEAT, CHILD RESTRAINT SEAT<br>CIGARETTE LIGHTER               |
| Narrative       COAT (NON-POR)         Review       COAT (NON-POR)         Owner Applied No (if available)       COAT (COPE / STOLE / HAT         Property Description (120 char max)       HANDCUFFS         SAVE       CANCEL         Narrative       Narrative         Review       Review                                                                                                    | SAVE CANCEL                                                                                             | Color 2                                             | CLOTHING                                                                |
| Review Owner Applied No (if available) FUR COAT / CAPE / STOLE / HAT HAIR DRYER HANDCUFFS Owner Applied No (if available) FUR COAT / CAPE / STOLE / HAT HANDCUFFS SAVE CANCEL Narrative Narrative Review                                                                                                    | Narrative                                                                                               | Please Select                                       | COAT (NON-FOR)<br>COLOGNE/PERFUME                                       |
| Review       Owner Applied No (if available)       COFFLINSS         Owner Applied No (if available)       EARRINGS         FUR COAT / CAPE / STOLE / HAT       HAIR DRYER         Property Description (120 char max)       HANDCUFFS         SAVE       CANCEL         Narrative       Narrative         Review       Review                                                                                                    |                                                                                                    |                                                     | COSMETICS                                                               |
| On the Welcome page there<br>is a document titled<br><b>PROPERTY TYPE LIST</b> that<br>can be viewed or printed to<br>assist with this section                                                                                                    | Review                                                                                                  | Owner Applied No (if available)                     | DIARY                                                                   |
| On the Welcome page there<br>is a document titled<br>PROPERTY TYPE LIST that<br>can be viewed or printed to<br>assist with this section<br>Review                                                                                                    |                                                                                                    | Owner Applied No (ir available)                     |                                                                         |
| On the Welcome page there<br>is a document titled<br>PROPERTY TYPE LIST that<br>can be viewed or printed to<br>assist with this section<br>Review                                                                                                    |                                                                                                    |                                                     | HAIR DRYER                                                              |
| On the Welcome page there<br>is a document titled<br>PROPERTY TYPE LIST that<br>can be viewed or printed to<br>assist with this section<br>Review                                                                                                    |                                                                                                    | Property Description (120 char max)                 | HANDCUFFS                                                               |
| is a document titled SAVE CANCEL PROPERTY TYPE LIST that can be viewed or printed to assist with this section Review Review                                                                                                    | On the Welcome page there                                                                               |                                                     |                                                                         |
| PROPERTY TYPE LIST that<br>can be viewed or printed to<br>assist with this section                                                                                                    | is a document titled                                                                                    | SAVE CANCEL                                         |                                                                         |
| can be viewed or printed to assist with this section Review Review                                                                                                    | PROPERTY TYPE LIST that                                                                                 |                                                     |                                                                         |
| assist with this section Review                                                                                                    | can be viewed or printed to                                                                             | Narrative                                           |                                                                         |
|                                                                                                    | assist with this section.                                                                               | Review                                              |                                                                         |

| attempted to be stolen.                                                                                                    | add more items on the next screen.) Include property that was                                                                                                    |                                                                                                    |
|----------------------------------------------------------------------------------------------------|----------------------------------------------------------------------------------------------------|----------------------------------------------------------------------------------------------------|
| *Involvement Type<br>STOLEN ♀                                                                                                    |                                                                                                    |                                                                                                    |
| *Туре                                                                                                    | *Subtype Lookup                                                                                                    |                                                                                                    |
| PERSONAL ITEMS (CLOTHES, JEWELRY)                                                                                                    | COLOGNE/PERFUME                                                                                                    | ><br>                                                                                                    |
| Brand Model CALVIN KLEIN AMOUR                                                                                                    | Serial No (if available)                                                                                                    |                                                                                                    |
| *How Many<br>5                                                                                                    | *Value - Replacement/Repair (\$)<br>20                                                                                                    |                                                                                                    |
| Color 1                                                                                                    |                                                                                                    |                                                                                                    |
| Please Select 🗢                                                                                                    |                                                                                                    |                                                                                                    |
| Color 2                                                                                                    |                                                                                                    | Up                                                                                                    |
| Please Select 🔶                                                                                                    |                                                                                                    | ı individual other than a current store employee unlawfully tak                                                       |
| Owner Applied No (if available)                                                                                                    |                                                                                                    | ig for the items during open business hours.<br>heft from Open Business, the business must have been open to          |
| Property Description (120 char max)                                                                                                    |                                                                                                    | : <mark>curred.</mark><br>ler \$25,000 can be reported here. Please call CrimeStop 602-26                             |
| 5 - 8 OUNCE BOTTLES OF CALVIN KLEIN AMOUR COLOGNE                                                                                                    |                                                                                                    |                                                                                                    |
|                                                                                                    |                                                                                                    | moving goods for sale from a business during open business                                                            |
| SAVE CANCEL                                                                                                    |                                                                                                    | moving goods for sale from a business during open business                                                            |
| SAVE CANCEL                                                                                                    |                                                                                                    | moving goods for sale from a business during open business                                                            |
| SAVE CANCEL<br>Narrative<br>Review                                                                                                    |                                                                                                    | moving goods for sale from a business during open business                                                            |
| SAVE CANCEL<br>Narrative<br>Review                                                                                                    |                                                                                                    | moving goods for sale from a business during open business                                                            |
| SAVE CANCEL<br>Narrative<br>Review                                                                                                    | JOHN DOE, 620 West WASHINGTON Street, PHOENIX, AZ 85                                                                                                    | moving goods for sale from a business during open business                                                            |
| SAVE CANCEL<br>Narrative<br>Review<br>free to describe the item in                                                                                                    | JOHN DOE, 620 West WASHINGTON Street, PHOENIX, AZ 85                                                                                                    | moving goods for sale from a business during open business                                                            |
| SAVE CANCEL<br>Narrative<br>Review<br>free to describe the item in<br>il in the property description                                                                                                    | JOHN DOE, 620 West WASHINGTON Street, PHOENIX, AZ 85<br>Incident Details<br>Time: 01/01/2024 12:01 AM - 01/01/2024 12:10 AM<br>Location: 621 West WASHINGTON Street, PHOENIX, AZ 8500                                                                                    | moving goods for sale from a business during open business 003, US Up 13                                              |
| SAVE CANCEL<br>Narrative<br>Review<br>free to describe the item in<br>il in the property description<br>, especially if there is anything<br>ue about it – for example:                                             | JOHN DOE, 620 West WASHINGTON Street, PHOENIX, AZ 85<br>Incident Details<br>Time: 01/01/2024 12:01 AM - 01/01/2024 12:10 AM<br>Location: 621 West WASHINGTON Street, PHOENIX, AZ 8500                                                                                    | moving goods for sale from a business during open business 003, US Up 03                                              |
| SAVE CANCEL<br>Narrative<br>Review<br>free to describe the item in<br>il in the property description<br>, especially if there is anything<br>ue about it – for example:<br>iption, stickers, chips,                 | JOHN DOE, 620 West WASHINGTON Street, PHOENIX, AZ 85<br>Incident Details<br>Time: 01/01/2024 12:01 AM - 01/01/2024 12:10 AM<br>Location: 621 West WASHINGTON Street, PHOENIX, AZ 8500<br>Property<br>PERSONAL ITEMS (CLOTHES, JEWELRY), 5 - 8 OUNCE BOTT                 | moving goods for sale from a business during open business 003, US Up 13 FLES OF CALVIN KLEIN AMOUR COLOGNE           |
| SAVE CANCEL<br>Narrative<br>Review<br>free to describe the item in<br>il in the property description<br>, especially if there is anything<br>ue about it – for example:<br>iption, stickers, chips,<br>icches, etc. | JOHN DOE, 620 West WASHINGTON Street, PHOENIX, AZ 85<br>Incident Details<br>Time: 01/01/2024 12:01 AM - 01/01/2024 12:10 AM<br>Location: 621 West WASHINGTON Street, PHOENIX, AZ 8500<br>Property<br>PERSONAL ITEMS (CLOTHES, JEWELRY), 5 - 8 OUNCE BOTT<br>Add Property | noving goods for sale from a business during open business 003, US Up 03 UF 1LES OF CALVIN KLEIN AMOUR COLOGNE        |
| SAVE CANCEL Narrative Review free to describe the item in il in the property description , especially if there is anything ue about it – for example: iption, stickers, chips, icches, etc.                         | JOHN DOE, 620 West WASHINGTON Street, PHOENIX, AZ 85<br>Incident Details<br>Time: 01/01/2024 12:01 AM - 01/01/2024 12:10 AM<br>Location: 621 West WASHINGTON Street, PHOENIX, AZ 8500<br>Property<br>PERSONAL ITEMS (CLOTHES, JEWELRY), 5 - 8 OUNCE BOTT<br>Add Property | noving goods for sale from a business during open business 0003, US Up 13 FLES OF CALVIN KLEIN AMOUR COLOGNE CONTINUE |

enter.

load with another "Add Property" link if you have additional items to Please complete separate pages for each individual item of property, such as a purse or a backpack that was taken may include a wallet, sun/glasses, contacts, keys, cash, credit cards, driver's license, work ID, cell phone, prescription medication, tablet, laptop, etc. Click on "Add Property" to add more items.

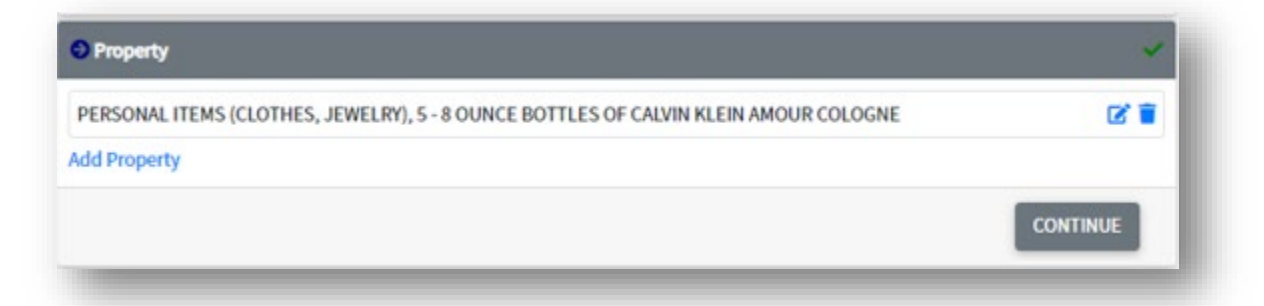

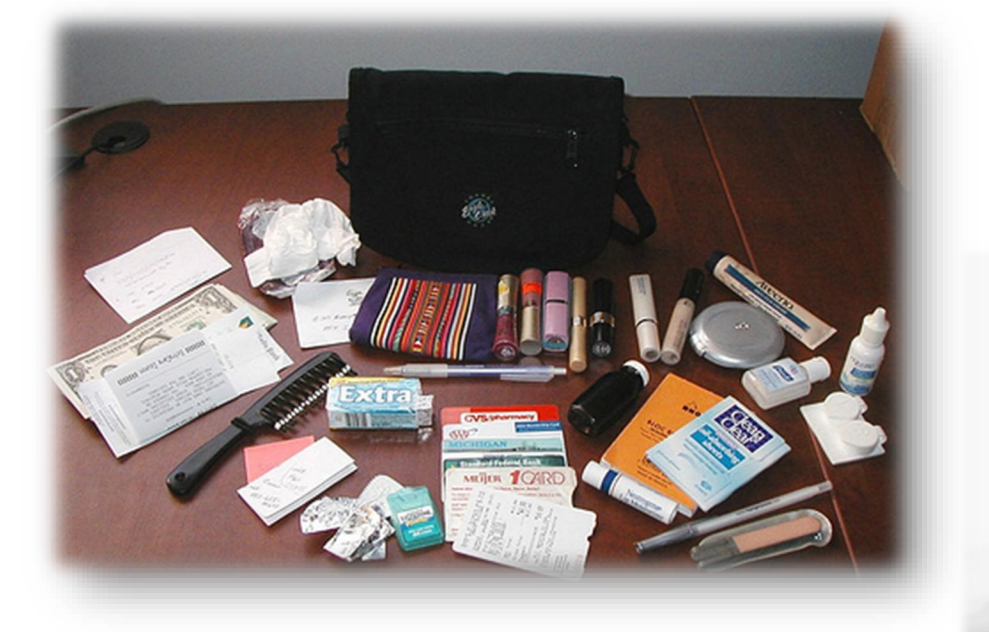

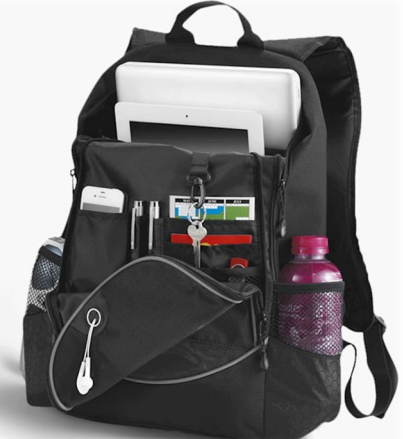

The "Property" section does not appear for the incidents of fraudulent use of credit debit/card, or identity theft. For criminal damage, this section will only appear if you selected "YES" on "have property info to enter" on the "Incident Details" page.

If you cannot find the Property Type or Subtype, you can use the type of "miscellaneous" and the sub-type of "miscellaneous items non-coded".

If there is no additional property to add, click **CONTINUE** at the bottom of the page. After a section has been completed, you can use "Update" to make changes to that section. There is no 'back' button to go to the previous screen.

# NARRATIVE

#### Narrative

Known suspects for Theft from Business (Open) – Shoplifting and Theft form Business (Closed) need to enter the information listed below. For all other crime types with a known suspect, **stop** and call Phoenix Police Crime Stop at 602-262-6151.

Please include as much detail as possible.

| Narrative                                                                                                    |
|----------------------------------------------------------------------------------------------------|
| lease enter a detailed description of the incident.                                                                          |
| or suspects whose identity is KNOWN, please include the following information about the suspect in the incident description: |
| irst Name                                                                                                    |
| ast Name                                                                                                    |
| ge<br>ex (Male, Female, Unknown)                                                                                             |
| chnicity (Hispanic, Non-Hispanic, or Unknown)                                                                                |
| ace (American Indian/Alaskan Native, Asian/Pacific Islander, Black, White, or Unknown)                                       |
| 000 characters left                                                                                                    |
|                                                                                                    |
|                                                                                                    |
|                                                                                                    |
|                                                                                                    |
|                                                                                                    |
|                                                                                                    |
|                                                                                                    |
|                                                                                                    |
|                                                                                                    |
| CONTINUE                                                                                                    |
| eview                                                                                                    |
|                                                                                                    |

Complete this section by clicking **CONTINUE**.

After a section has been completed, you can click on "**Update**" to make changes to that completed section. There is no 'back' button to go to the previous screen.

# REVIEW

#### Review

Once all the information has been entered in each section of the report, you have the option to review your report before submitting and make changes before submitting. This is your last chance to modify information in the report by using the "**Update**" links on each section of the report. These links function so you can make changes to the specific areas of the report. You can then **SUBMIT** the report. Once the report is submitted you will receive a tracking number and can print the temporary report. The temporary tracking number will start with the letter "T".

| Please review the report. If all the information is correct, click the Sub | mit button to submit the report. If you need to modify some |
|----------------------------------------------------------------------------|-------------------------------------------------------------|
| nformation, click the desired modify link. This will be your last chance   | e to change information for this report.                    |
|                                                                            | SUDWIT                                                      |
|                                                                            | SOBWIT                                                      |

Remember that this is only a temporary tracking number because the report has not been reviewed and approved. You will not receive a permanent incident report number until your submitted report has been approved by the Online Review Team. Only after the report is reviewed and approved will it proceed through the Phoenix Police Records Management System-RMS and be assigned to a Detective with the permanent incident report number.

Within five business days of receiving your online report, the Online Review Team reviews the report and it will be approved, returned for further information or rejected. You must continue to check your email after the report is submitted until you receive a response from the Online Review Team.

Once the report has been approved you will be notified via email of your permanent incident report number. The permanent incident report number will be the number available in the Phoenix Police Record Management System-RMS. An example of a permanent report number is 202480000123 or 2024C0000123. The permanent report number will be required if you ever need to submit a supplement report.

None of the information you entered online will be stored anywhere on the internet once your report number has been accepted into the Phoenix Police Records Management System-RMS. All information entered by you is completely safe and encrypted. If your report does not meet the criteria for online report entry, the Online Review Team will reject the report and you will be notified via email. If the reviewer needs more information before it can be accepted/approved, you will receive an email with further instructions.

The **VICTIM RIGHTS PAMPHLET** in English and Spanish, is included in the links on the Welcome page, for your reference.

Thank you for utilizing the citizen online reporting system. If you have questions, please call the Online Review Team at 602-534-9292.